MINISTÉRIO DO PLANEJAMENTO, ORÇAMENTO E GESTÃO SECRETARIA DE LOGÍSTICA E TECNOLOGIA DA INFORMAÇÃO DEPARTAMENTO DE LOGÍSTICA E SERVIÇOS GERAIS

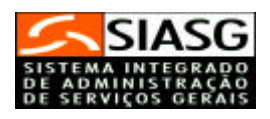

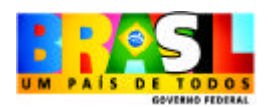

## - SICON -Sistema de Gestão de Contrato

# CRONOGRAMA FÍSICO-FINANCEIRO Entidades não SISG

# MANUAL DO USUÁRIO

Brasília Julho/2005

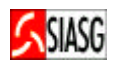

MINISTRO DO PLANEJAMENTO, ORÇAMENTO E GESTÃO Paulo Bernardo Silva

SECRETÁRIO EXECUTIVO Nelson Machado

SECRETÁRIO DE LOGÍSTICA E TECNOLOGIA DA INFORMAÇÃO Rogério Santanna dos Santos

DIRETORA DO DEPARTAMENTO DE LOGÍSTICA E SERVIÇOS GERAIS Loreni Fracasso Foresti

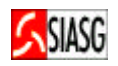

## MINISTÉRIO DO PLANEJAMENTO, ORÇAMENTO E GESTÃO

SECRETARIA DE LOGÍSTICA E TECNOLOGIA DA INFORMAÇÃO

DEPARTAMENTO DE LOGÍSTICA E SERVIÇOS GERAIS

ESPLANADA DOS MINISTÉRIOS

CEP - 70046-900 - BRASÍLIA - DF

FONE: 0800 9782329

Manual Elaborado pela Divisão de Sustentação Operacional do Departamento de Logística e Serviços Gerais.

Gerente de Projetos: Carlos Henrique de Azevedo Moreira.

Equipe: José Antonio de Aguiar Neto, Kléber de Souza Castro.

NORMALIZAÇÃO: DIBIB/CODIN/CGAIN/SPOA/SE

Brasil. Ministério do Planejamento, Orçamento e Gestão. Secretaria de Logística e Tecnologia da informação. SICON - Sistema de Gestão de Contrato, cronograma físico-financeiro Entidades não SISG : Manual do usuário / Ministério do Planejamento, Orçamento e Gestão, Secretaria de Logística e Tecnologia da Informação. – Brasília : MP/SLTI, 2005. 33 p. 1. Gestão de contrato - Sistema 2, SICON

CDU: 347.4(035)

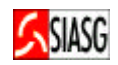

## **SUMÁRIO**

|                                                                         | -                |
|-------------------------------------------------------------------------|------------------|
| 1 INTRODUÇÃO                                                            | 5                |
| 2 FLUXO OPERACIONAL                                                     | 6                |
| 3 PROCEDIMENTOS OPERACIONAIS DO CRONOGRAMA CONTRATO - ENTIDADE NÃO SISC | <mark>≩</mark> 7 |
| 4 CRONOGRAMA FÍSICO-FINANCEIRO DO CONTRATO                              | 10               |
| 4.1 ACESSO AO SISTEMA                                                   | 10               |
| 4.2 INCLUI OU ALTERA CRONOGRAMA DO CONTRATO                             | 12               |
| 4.3 CONSULTA CRONOGRAMA                                                 | 15               |
| 4.3 CONSULTA CRONOGRAMA DO CONTRATO                                     | 16               |
| 4.4 EXCLUI CRONOGRAMA DO CONTRATO                                       | 17               |
| 4.4 EXCLUI CRONOGRAMA DO CONTRATO                                       | 18               |
| 5 REALIZAÇÃO FÍSICO-FINANCEIRA DO CRONOGRAMA DO CONTRATO                | 19               |
| 5.1 INCLUI OU ALTERA REALIZAÇÃO DO CRONOGRAMA DO CONTRATO               | 19               |
| 5.2 CONSULTA REALIZAÇÃO DO CRONOGRAMA DO CONTRATO                       | 22               |
| 5.3 EXCLUI REALIZAÇÃO DO CRONOGRAMA DO CONTRATO                         | 22               |
| 5.3 EXCLUI REALIZAÇÃO DO CRONOGRAMA DO CONTRATO                         | 23               |
| 6 TERMO ADITIVO AO CRONOGRAMA FÍSCIO-FINANCEIRO DO CONTRATO             | 24               |
| 6.1 INCLUI OU ALTERA TERMO ADITIVO DO CRONOGRAMA DO CONTRATO            | 24               |
| 6.2 CONSULTA TERMO ADITIVO DO CRONOGRAMA DO CONTRATO                    | 27               |
| 6.3 EXCLUI TERMO ADITIVO DO CRONOGRAMA DO CONTRATO                      | 28               |
| 7 APOSTILAMENTO DO CRONOGRAMA DO CONTRATO                               | 29               |
| 7.1 INCLUI OU ALTERA APOSTILAMENTO DO CRONOGRAMA DO CONTRATO            | 29               |
| 7.2 CONSULTA APOSTILAMENTO DO CRONOGRAMA                                | 32               |
| 7.3 EXCLUI APOSTILAMENTO DO CRONOGRAMA DO CONTRATO                      | 33               |

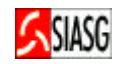

"Pode-se definir a licitação como o procedimento administrativo pelo qual um ente público, no exercício função administrativa, da abre а todos os interessados, que se sujeitem às condições fixadas no instrumento convocatório, а possibilidade de formularem propostas dentre as quais selecionará e aceitará mais а conveniente para a celebração de contrato".

Maria Sylvia Zanella Di Pietro

O objetivo desta publicação é orientar aos usuários habilitados e cadastrados no Sistema Integrado de Administração e Serviços Gerais - SIASG, a realizarem registro e divulgação eletrônica do cronograma físico-financeiro de contrato, através do Portal de Compras do Governo Federal – Comprasnet. Contempla o fluxo operacional, os procedimentos para registro do cronograma físico-financeiro, "passo a passo" com todas as funcionalidades do sistema.

A lei n.º 10.934, de 11 de agosto de 2004, dispõe em seu artigo n.º 19 que, os órgãos e entidades integrantes dos orçamentos fiscal e da seguridade social deverão disponibilizar no Sistema Integrado de Administração de Serviços Gerais – SIASG, informações referentes aos contratos e aos convênios firmados, com a identificação das respectivas categorias de programação.

A Instrução Normativa – MP - 01, de 08 de Agosto de 2002, estabelece os procedimentos destinados à operacionalização do SICON – Sistema de Gestão de Contratos -, subsistema do SIASG - Sistema Integrado de Administração de Serviços Gerais –, cuja finalidade é o de efetuar o cadastramento dos extratos de contratos firmados pela Administração Pública Federal, bem como o acompanhamento da execução contratual, por intermédio do respectivo cronograma físico-financeiro, disponibilizando-os no Comprasnet, garantido assim, o princípio básico da publicidade que norteia os procedimentos licitatórios consagrados na Lei n.º 8.666, 21 de junho de 1993.

Neste sentido, o Ministério do Planejamento Orçamento e Gestão, por intermédio da Secretaria de Logística e Tecnologia da Informação e do Departamento de Logística e Serviços Gerais, tem investido na sistematização das rotinas e procedimentos destinados a melhorar a eficiência e a qualidade na utilização do sistema.

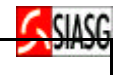

## **2 FLUXO OPERACIONAL**

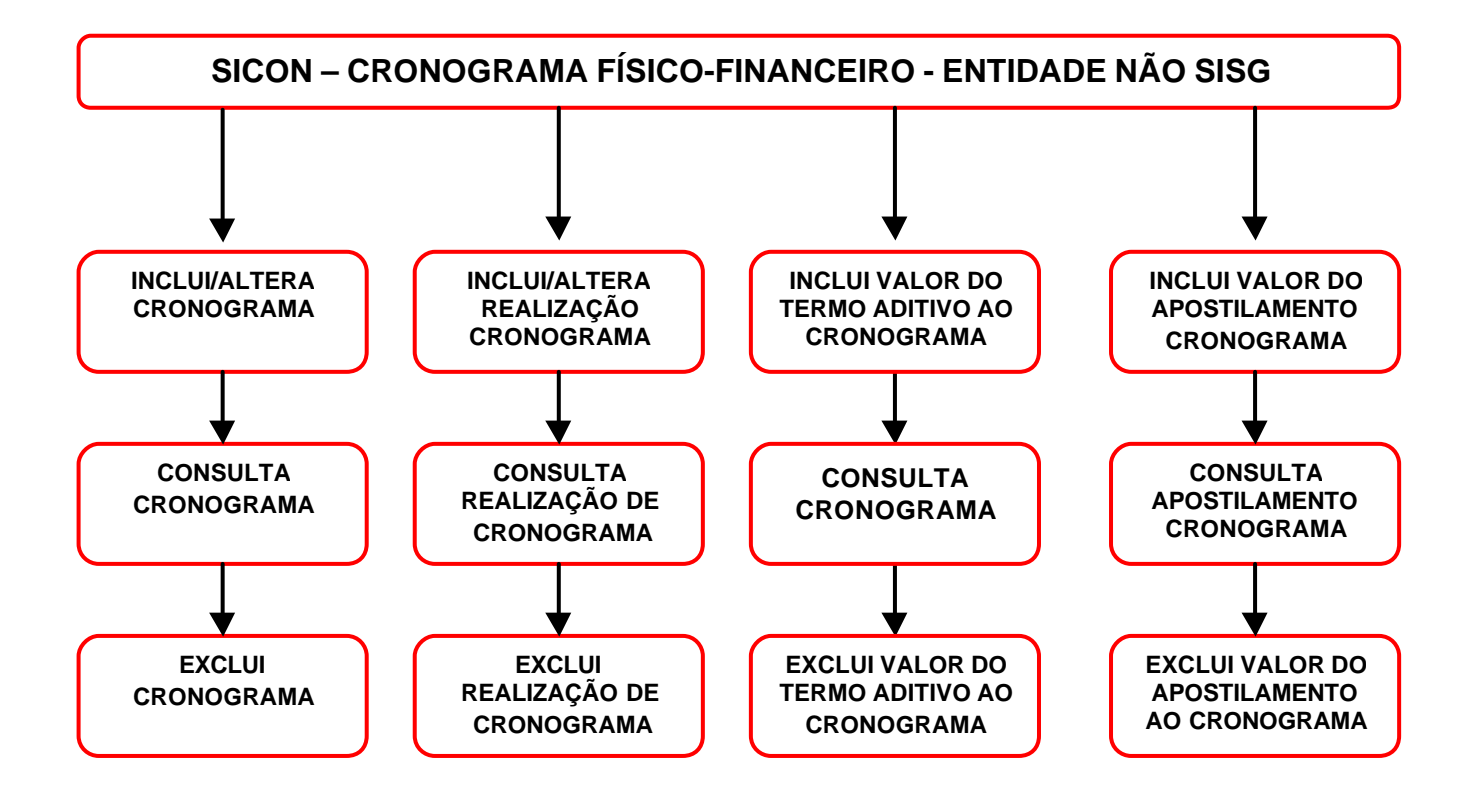

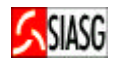

## 3 PROCEDIMENTOS OPERACIONAIS DO CRONOGRAMA CONTRATO - ENTIDADE NÃO SISG

#### ACESSO AO SISTEMA

- Acessar: <u>www.comprasnet.gov.br</u> > SIASG > Produção;
- Para este procedimento o usuário tem que estar habilitado no sistema SIASG;
- Caso a senha tenha expirado, providenciar nova senha junto ao cadastrador parcial do sistema.

#### INCLUI OU ALTERA CRONOGRAMA DO CONTRATO

- Acessar: SERVIÇOS DO GOVERNO > SIASGWeb > SICON > Cronograma Entidade Não SISG > Inclui/altera Cronograma Entidade.
- Esta ação provoca a inclusão das informações do cronograma físico-financeiro do contrato, na base de dados do SIASG;

#### CONSULTA CRONOGRAMA DO CONTRATO

- Acessar: SERVIÇOS DO GOVERNO > SIASGWeb > SICON > Cronograma Entidade Não SISG > Consulta Cronograma Entidade.
- Permite ao usuário verificar se as informações referentes ao cronograma físicofinanceiro do contrato estão corretamente lançadas no sistema.

#### **EXCLUI CRONOGRAMA DO CONTRATO**

- Acessar: SERVIÇOS DO GOVERNO > SIASGWeb > SICON > Cronograma Entidade Não SISG > Exclui Cronograma Entidade.
- Esta funcionalidade permite excluir um cronograma do contrato da base de dados do SIASG.

#### INCLUI OU ALTERA REALIZAÇÃO DO CRONOGRAMA DO CONTRATO

- Acessar: SERVIÇOS DO GOVERNO > SIASGWeb > SICON > Cronograma Entidade Não SISG > Inclui/altera Realização Cronograma Entidade
- Permite ao usuário incluir dados referentes a realização físico-financeira de um cronograma de contrato na base de dados do SIASG.

#### CONSULTA REALIZAÇÃO DO CRONOGRAMA DO CONTRATO

- Acessar: SERVIÇOS DO GOVERNO > SIASGWeb > SICON > Cronograma Entidade Não SISG > Consulta Cronograma Entidade.
- Permite ao usuário verificar se as informações referentes a realização físicofinanceira do cronograma do contrato estão corretamente lançadas no sistema.

#### EXCLUI REALIZAÇÃO DO CRONOGRAMA DO CONTRATO

• Acessar: SERVIÇOS DO GOVERNO > SIASGWeb > SICON > Cronograma Entidade Não SISG > Exclui Realização Cronograma Entidade .

## 

Esta funcionalidade permite excluir uma realização físico-financeira do cronograma do contrato da base de dados do SIASG. •

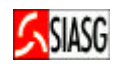

#### INCLUI TERMO ADITIVO AO CRONOGRAMA DO CONTRATO

- Acessar: SERVIÇOS DO GOVERNO > SIASGWeb > SICON > Cronograma Entidade Não SISG > Inclui/altera Cronograma Entidade.
- O termo aditivo ao cronograma do contrato é considerado efetivado no sistema, quando todas as suas informações forem validadas e aceitas.

#### CONSULTA TERMO ADITIVO DO CONTRATO

- Acessar: SERVIÇOS DO GOVERNO > SIASGWeb > SICON > Cronograma Entidade Não SISG > Consulta Cronograma Entidade.
- Permite ao usuário verificar se as informações referentes ao termo aditivo do cronograma do contrato estão corretamente lançadas no sistema.

#### EXCLUI TERMO ADITIVO DO CONTRATO

- Acessar: SERVIÇOS DO GOVERNO > SIASGWeb > SICON > Cronograma Entidade Não SISG > Exclui Cronograma Entidade.
- Esta transação permite a exclusão de um termo aditivo do contrato de entidade não SISG constante da base de dados do SIASG.

#### INCLUI OU ALTERA APOSTILAMENTO DO CRONOGRAMA DO CONTRATO

- Acessar: SERVIÇOS DO GOVERNO > SIASGWeb > SICON > Cronograma Entidade Não SISG > Consulta Cronograma Entidade.
- A inclusão de valor do apostilamento do cronograma do contrato é considerada efetivada no sistema, quando todas as suas informações forem validadas e aceitas.

#### CONSULTA APOSTILAMENTO DO CRONOGRAMA DO CONTRATO

- Acessar: SERVIÇOS DO GOVERNO > SIASGWeb > SICON > Cronograma Entidade Não SISG > Consulta Cronograma Entidade.
- Permite ao usuário verificar se as informações referentes ao apostilamento do cronograma do contrato estão corretamente lançadas no sistema.

#### EXCLUI APOSTILAMENTO DO CRONOGRAMA DO CONTRATO

- Acessar: SERVIÇOS DO GOVERNO > SIASGWeb > SICON > Cronograma Entidade Não SISG > Exclui Cronograma Entidade.
- Esta transação permite a exclusão de um cronograma físico-financeiro do contrato de entidade não SISG constante da base de dados do SIASG;

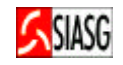

## 4 CRONOGRAMA FÍSICO-FINANCEIRO DO CONTRATO

#### 4.1 ACESSO AO SISTEMA

#### Passos:

- Comprasnet > SIASG > Produção;
- Informar CPF e senha.

#### **Importante Saber:**

Caso a senha tenha expirado, providenciar nova senha junto ao provedor do sistema.

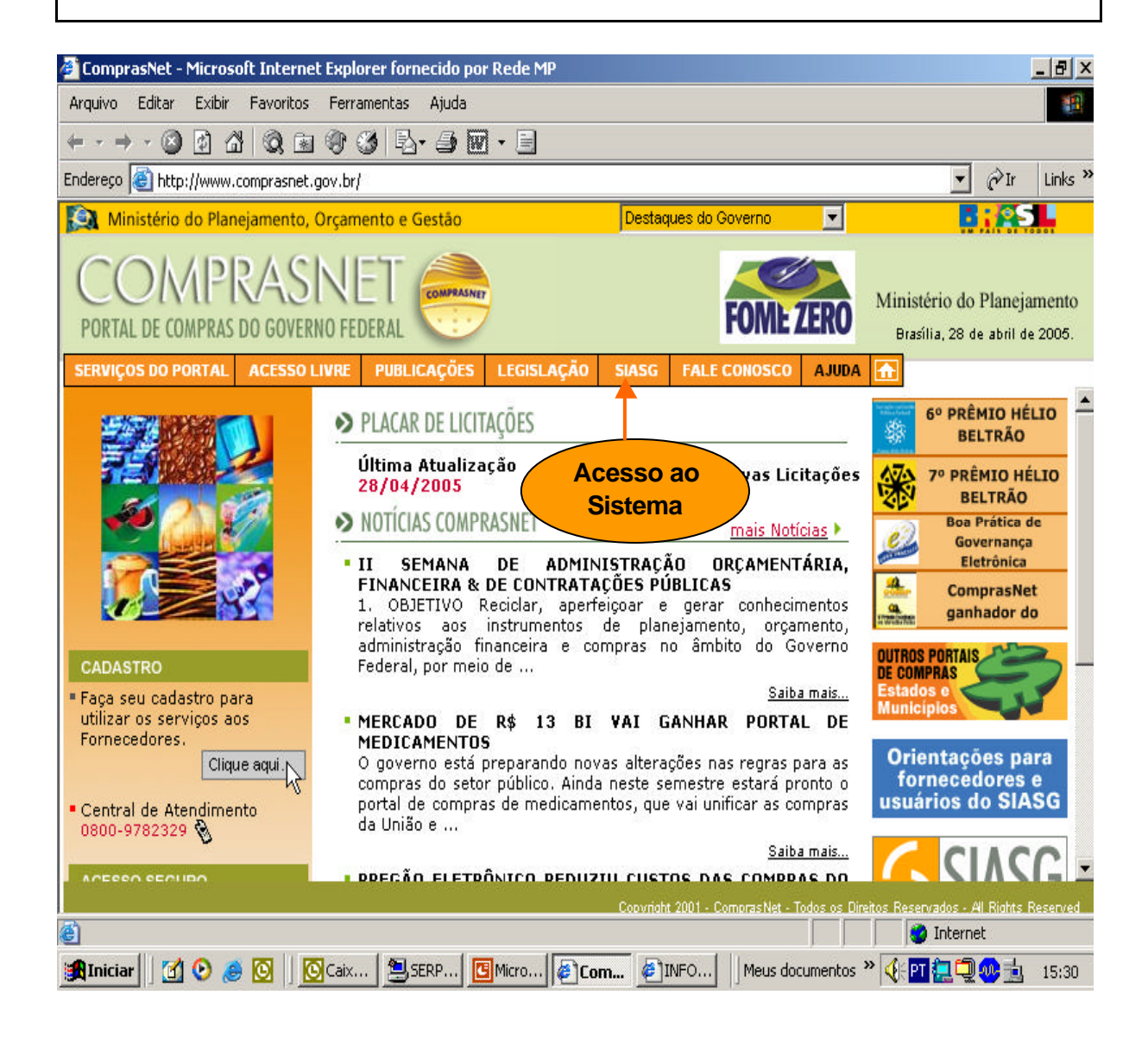

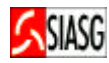

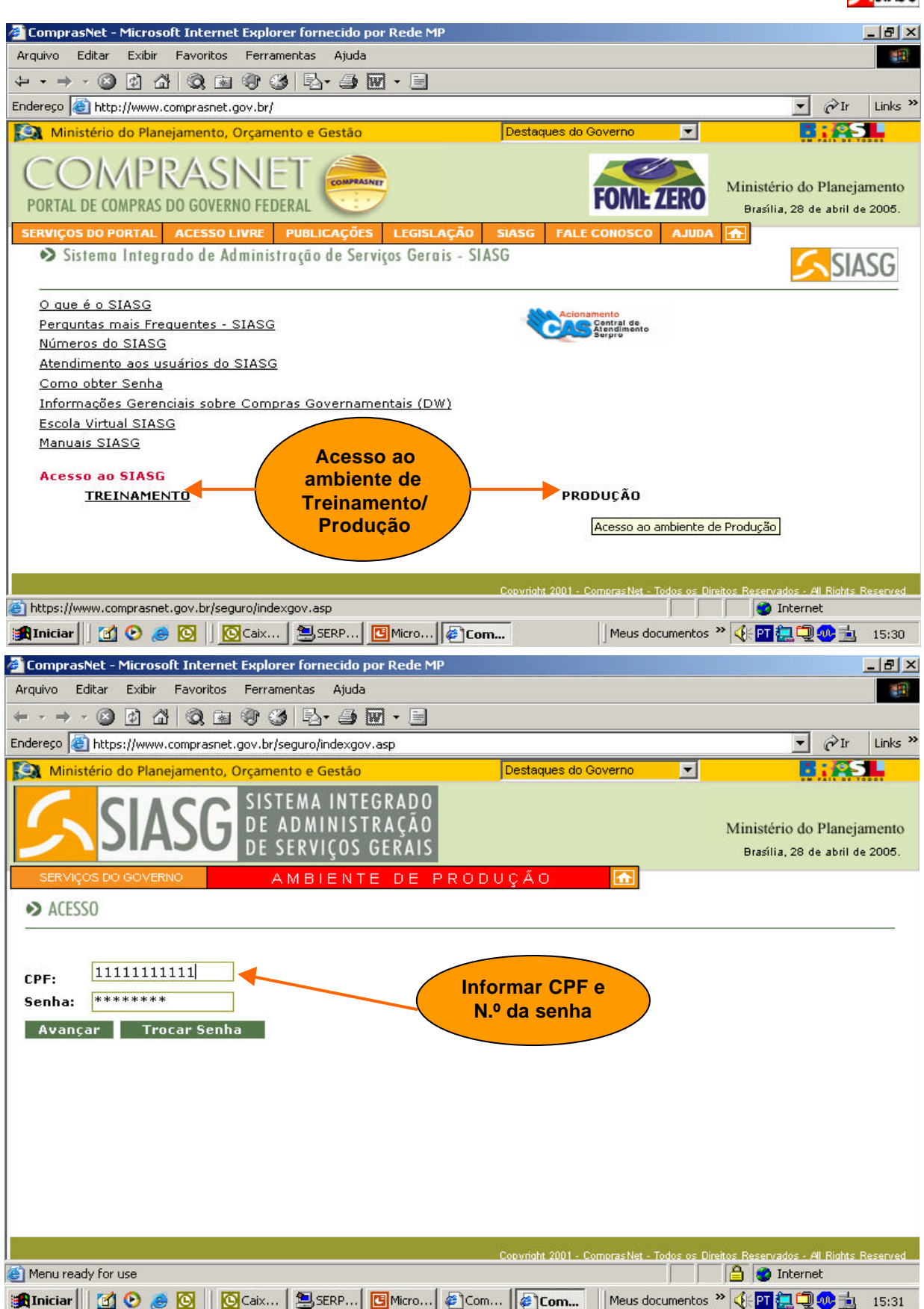

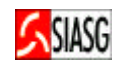

## 4.2 INCLUI OU ALTERA CRONOGRAMA DO CONTRATO

#### Passos:

• SERVIÇOS DO GOVERNO > SIASGWeb > SICON > Cronograma Entidade Não SISG > Inclui/altera Cronograma Entidade .

#### Informar:

- Código interno da Unidade, quando houver;
- Número do contrato;
- Acionar o botão "OK";
- Definir o nível do detalhamento: Etapa e Parcela ou Parcela;
- Selecionar etapa e incluir;
- Detalhar parcela com: Data de início, data do fim e valor previsto;
- Acionar o botão "OK".

- Tipo do Contrato:
   50 Contrato, 51 Credenciamento, 52 Comodato, 53 Arrendamento,
   54 Concessão, 55 Termo Aditivo, 56 Termo de Adesão;
- Ao confirmar o envio do cronograma é informado que a inclusão foi efetivada com sucesso;
- Acionar o botão 'PARCELAS", caso seja necessário incluir outras parcelas da etapa;
- Incluir quantas etapas e parcelas constarem do cronograma físico-financeiro do contrato;

| 🏄 ComprasNet - Micro                              | soft Internet Explore   | r fornecido por Rede MP                         |                       |                        |                                                              |
|---------------------------------------------------|-------------------------|-------------------------------------------------|-----------------------|------------------------|--------------------------------------------------------------|
| Arquivo Editar Exibir Favoritos Ferramentas Ajuda |                         |                                                 |                       |                        |                                                              |
| ← - → - ② ②                                       | ☆ 🔍 🖻 🐨 🏈               | B- 🧿 🗹 - 🗉                                      |                       |                        |                                                              |
| Endereço 🙆 https://hor                            | m.comprasnet.gov.br/sec | guro/indexgov.asp                               |                       |                        | ▼ Pr Links >                                                 |
| Ministério do Pla                                 | nejamento, Orçamen      | to e Gestão                                     |                       |                        | B: SL                                                        |
| <u>S</u> SI/                                      | ASG SISTI               | EMA INTEGRADO<br>DMINISTRAÇÃO<br>ERVIÇOS GERAIS |                       |                        | Ministério do Planejamento<br>Brasília, 28 de abril de 2005. |
| Sair Seguro<br>Troca de Senha                     | ● AMBIEN<br>● PLA       | TE DE HOMOLOGA<br>CAR DE LICITAÇÕES             | ÇÃO 🚹                 |                        |                                                              |
| SIASGWeb                                          | CATMAT                  | ização 29/03/200                                | 14                    |                        | 27 Novas Licitações                                          |
| Pregão                                            | SICAF                   | rviços do governo                               | o para o Compras      | Net                    |                                                              |
| Fórum ComprasNet                                  | SIDEC                   | a localização das                               | transações, a seg     | juir temos a es        | trutura do menu, em que                                      |
| Administração                                     | SISPP                   | ecera para voce aqu                             | ielas nas quais for f | nabilitado pelo se     | eu cadastrador do SIASG.                                     |
| Manual SICON Entidade                             | SICON                   | Cronograma                                      | 1                     |                        |                                                              |
| Linhas de Fornecimento                            | SISME                   | Convênio                                        | 1                     |                        |                                                              |
| SISPASS                                           | SISRP                   | Eventos do Contrato                             | 1                     |                        |                                                              |
| Cotação Eletrônica                                | TABELAS                 | Eventos do Convênio                             | 1                     |                        | Cronograma                                                   |
|                                                   | CONFORMIDADE            | Contrato                                        | ]                     |                        | Entidade não                                                 |
| KLEBER DE SUUZ                                    | CLASSIFICADOS           | Inclui Descentralização Contrato                |                       | $\sim$                 | SISG                                                         |
| seu login foi efet                                | SICONV                  | Sub-rogação de Contratos                        |                       |                        |                                                              |
|                                                   |                         | Vincula Contrato                                | o obrigatória         |                        |                                                              |
|                                                   |                         | Cronograma Entidade não SISG                    | <u> </u>              |                        |                                                              |
| é                                                 |                         |                                                 | Copyright 2001 - Comp | rasNet - Todos os Dire | itos Reservados - Al Rights Reserved                         |
| 🏦 Iniciar 🛛 🚮 🕑                                   | 🍮 🖸 🛛 🙆 Cai 🛔           | SE 🖸 Mic 🖉 Co 褌                                 | ]Co                   | Meus documentos 🏻      | » 🍕 🎦 🛄 🥥 🎂 🔢 🛛 15:35                                        |

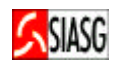

| ComprasNet - Microsoft Internet Explorer fornecido por Rede MP                                                                                                    |                                                                                                    |
|----------------------------------------------------------------------------------------------------|----------------------------------------------------------------------------------------------------|
|                                                                                                    |                                                                                                    |
|                                                                                                    | w ⊘tv Linke ≫                                                                                        |
| Endereço en notos://nom.comprashec.gov.br/seguro/indexgov.asp                                                                                                    |                                                                                                    |
|                                                                                                    |                                                                                                    |
|                                                                                                    |                                                                                                    |
|                                                                                                    | Ministério do Planejamento                                                                           |
|                                                                                                    | Brasilia, 28 de abril de 2005.                                                                       |
| SERVIÇOS DO GOVERNO AMBIENTE DE HOMOLOGAÇÃO 📅                                                                                                    |                                                                                                    |
| SISTEMA DE CONTRATOS - SICON                                                                                                    | SIASG                                                                                                |
|                                                                                                    |                                                                                                    |
| Cronograma Entidade não SISG                                                                                                    |                                                                                                    |
| Inclui/Altera Cronograma Entidade                                                                                                    |                                                                                                    |
| <u>Consulta Cronograma Entidade</u><br>Consulta Cronograma Entidade                                                                                                    |                                                                                                    |
| Inclui/Altera Realização Cronograma Entidade                                                                                                    |                                                                                                    |
| Exclui Realização Cronograma Entidade                                                                                                    |                                                                                                    |
| Encerra Cronograma Entidade<br>Libera Encerramento Cronograma Entidade                                                                                                    |                                                                                                    |
|                                                                                                    |                                                                                                    |
|                                                                                                    |                                                                                                    |
|                                                                                                    |                                                                                                    |
|                                                                                                    |                                                                                                    |
|                                                                                                    | an an ann an Air                                                                                     |
| Copyright 2001 - ComprasNet - Todos os Dir                                                                                                    | eitos Reservados - Al Rights Reserved                                                                |
|                                                                                                    |                                                                                                    |
|                                                                                                    | V 🖬 🚰 🛫 👐 🛄 15:35                                                                                    |
|                                                                                                    |                                                                                                    |
|                                                                                                    |                                                                                                    |
| 🚰 ComprasNet - Microsoft Internet Explorer fornecido por Rede MP                                                                                                    | <u>-8×</u>                                                                                           |
| ComprasNet - Microsoft Internet Explorer fornecido por Rede MP     Arquivo Editar Exibir Favoritos Ferramentas Ajuda                                                                                                    |                                                                                                    |
| Image: ComprasNet - Microsoft Internet Explorer fornecido por Rede MP         Arquivo       Editar       Exibir       Favoritos       Ferramentas       Ajuda            ←                                                                                                    | X                                                                                                    |
| ComprasNet - Microsoft Internet Explorer fornecido por Rede MP         Arquivo       Editar       Exibir       Favoritos       Ferramentas       Ajuda            ←                                                                                                    | _∃×<br>∰<br>∑r Links »                                                                               |
| Image: Second State Contract Contract Contrect Contrect Contract Contract Contract Contract Contr                                | _ ∄ ×<br>₽<br>₽<br>₽<br>₽<br>₽<br>₽<br>₽<br>₽<br>₽<br>₽<br>₽<br>₽<br>₽<br>₽<br>₽<br>₽<br>₽<br>₽<br>₽ |
| ComprasNet - Microsoft Internet Explorer fornecido por Rede MP         Arquivo Editar Exibir Favoritos Ferramentas Ajuda            ← + → - ③ ① ① ③ ④ ④ ④ ⑤ ⑤ □ → ④ Ⅲ + ⊡         Endereço @ https://hom.comprasnet.gov.br/seguro/indexgov.asp            Ministério do Planejamento, Orçamento e Gestão             SISTEMA INTECRADO                                                                                                    | B_X                                                                                                  |
| ComprasNet - Microsoft Internet Explorer fornecido por Rede MP         Arquivo Editar Exibir Favoritos Ferramentas Ajuda            ← + → - ② ② △ ② ④ ③ ◎ ③ ◎ ③ ◎ ◎ ◎ ◎ ◎ ● ○ ● ○ ● ○ ● ○ ● ○ ● ○ ● ○ ●                                                                                                    | _∃×                                                                                                  |
| ComprasNet - Microsoft Internet Explorer fornecido por Rede MP         Arquivo Editar Exibir Favoritos Ferramentas Ajuda            ← + → → ② ① ① ② @ ② ③ ③ ④ ④ ③ ◎ · ④ ◎ · ● ○ ○ □         Endereço @ https://hom.comprasnet.gov.br/seguro/indexgov.asp            Ministério do Planejamento, Orçamento e Gestão             SIASGG SISTEMA INTEGRADO         DE ADMINISTRAÇÃO         DE SERVIÇOS GERAIS                                                                                                    | _ B ×                                                                                                |
| ComprasNet - Microsoft Internet Explorer fornecido por Rede MP         Arquivo       Editar       Exibir       Favoritos       Ferramentas       Ajuda            ←                                                                                                    | ▲ B ×                                                                                                |
| ComprasNet - Microsoft Internet Explorer fornecido por Rede MP         Arquivo       Editar       Exibir       Favoritos       Ferramentas       Ajuda            ←          ←          ←                                                                                                    | ▲ B ×                                                                                                |
| ComprasNet - Microsoft Internet Explorer fornecido por Rede MP         Arquivo       Editar       Exibir       Favoritos       Ferramentas       Ajuda            ←          ←          ←                                                                                                    | ▲ B ×                                                                                                |
| ComprasNet - Microsoft Internet Explorer fornecido por Rede MP         Arquivo       Editar       Exibir       Favoritos       Ferramentas       Ajuda            ←          ←          ←                                                                                                    |                                                                                                    |
| ComprasNet - Microsoft Internet Explorer fornecido por Rede MP         Arquivo       Editar       Exibir       Favoritos       Ferramentas       Ajuda            ← · → · ②          ②          ③          ③          ③          ④         Endereço          ⓐ          ④          ③          ④          ④          ④         Ministério do Planejamento, Orçamento e Gestão          SISTEMA INTEGRADO         DE ADMINISTRAÇÃO         DE SERVIÇOS GERAIS          SERVIÇOS DO GOVERNO          A M BIENTE DE HOMOLOGAÇÃO           ①             Código Interno da Unidade:                                                                                                    | Links »<br>Ministério do Planejamento<br>Brasília, 28 de abril de 2005.<br>▲                         |
| ComprasNet - Microsoft Internet Explorer fornecido por Rede MP   Arquivo Editar Exibir Favoritos Ferramentas Ajuda Image: Image: Ima                                      | Links »                                                                                              |
| ComprasNet - Microsoft Internet Explorer fornecido por Rede MP   Arquivo Editar Exibir Favoritos Ferramentas Ajuda                                                                                                    | Links »<br>↓ ↓ Links »<br>Ministério do Planejamento<br>Brasília, 28 de abril de 2005.               |
| ComprasNet - Microsoft Internet Explorer fornecido por Rede MP   Arquivo   Arquivo   Editar   Exibir   Favoritos   Ferramentas   Ajuda      Arquivo Editar Exibir Favoritos Ferramentas Ajuda Aigua Arquivo Arquivo Editar Exibir Favoritos Ferramentas Ajuda Aigua Arquivo Arquivo Editar Exibir Favoritos Ferramentas Ajuda Arquivo Editar Exibir Favoritos Ferramentas Ajuda Aigua Arquivo Arquivo Arquivo Arquivo Editar Exibir Favoritos Ferramentas Ajuda Aigua Arquivo Arquivo Arquivo Arquivo Editar Exibir Favoritos Ferramentas Ajuda Aigua Aigua Arquivo Arquivo Arquiv                                                                                                    | Links »<br>↓ ↓ Ir Links »<br>Ministério do Planejamento<br>Brasília, 28 de abril de 2005.            |
| ComprasNet - Microsoft Internet Explorer fornecido por Rede MP     Arquivo   Editar   Exibir   Favoritos   Ferramentas   Ajuda     Image: Stable of the stable of the stab                                                                                                    | Links »                                                                                              |
| ComprasNet - Microsoft Internet Explorer fornecido por Rede MP         Arquivo       Editar       Exibir       Favoritos       Ferramentas       Ajuda            → → → → → → → → → → → → → → →                                                                                                    | ✓ Ir Links »<br>Ministério do Planejamento<br>Brasília, 28 de abril de 2005.                         |
| ComprasNet - Microsoft Internet Explorer fornecido por Rede MP   Arquivo Editar Exibir Favoritos Ferramentas Ajuda Image: Service Service Servic                                      | Ministério do Planejamento<br>Brasília, 28 de abril de 2005.                                         |
| <ul> <li>ComprasNet - Microsoft Internet Explorer fornecido por Rede MP</li> <li>Arquivo Editar Exibir Favoritos Ferramentas Ajuda</li> <li>Arquivo Editar Exibir Favoritos Ferramentas Ajuda</li> <li>Arquivo Editar Exibir Favoritos Ferramentas Ajuda</li> <li>Arquivo Editar Exibir Favoritos Ferramentas Ajuda</li> <li>Arquivo Editar Exibir Favoritos Ferramentas Ajuda</li> <li>Arquivo Editar Exibir Favoritos Ferramentas Ajuda</li> <li>Arquivo Editar Exibir Favoritos Ferramentas Ajuda</li> <li>Arquivo Editar Exibir Favoritos Ferramentas Ajuda</li> <li>Arquivo Editar Exibir Favoritos Ferramentas Ajuda</li> <li>Arquivo Editar Exibir Favoritos Ferramentas Ajuda</li> <li>Arguivo Editar Exibir Favoritos Ferramentas Ajuda</li> <li>Anderse Signal Alternation Comprashet.gov.br/seguro/indexgov.asp</li> <li>Ministério do Planejamento, Orçamento e Gestão</li> <li>SIASGO DE SISTEMA INTEGRADO DE ADMINISTRAÇÃO DE SERVIÇOS GERAIS</li> <li>SERVIÇOS DO GOVERNO A M BIENTE DE HO MOLO GAÇÃO</li> <li>Código Interno da Unidade:</li> <li>Tipo: Contrato</li> <li>Contrato</li> <li>Número: 10 2004</li> <li>Quotaria</li> <li>Conograma</li> <li>Número: 2005</li> <li>Na inclusão, o Número do Cronograma será gerado automaticamente pelo s</li> </ul>                                                                                                    | Links »<br>Ministério do Planejamento<br>Brasília, 28 de abril de 2005.                              |
| ComprasNet - Microsoft Internet Explorer fornecido por Rede MP         Arquivo       Editar       Exibir       Favoritos       Ferramentas       Ajuda         Image: Arguivo       Editar       Exibir       Favoritos       Ferramentas       Ajuda         Image: Arguivo       Editar       Exibir       Favoritos       Ferramentas       Ajuda         Image: Arguivo       Editar       Exibir       Favoritos       Ferramentas       Ajuda         Image: Arguivo       Editar       Exibir       Favoritos       Ferramentas       Ajuda         Image: Arguivo       Editar       Exibir       Favoritos       Ferramentas       Ajuda         Image: Arguivo       Editar       Exibir       Favoritos       Ferramentas       Ministério do Planejamento, Orçamento e Gestão         Image: Arguivo SIASOG       SISTEMA INTEGRADO<br>DE SERVIÇOS GERAIS       Ferramentação       Ferramentação         SERVIÇOS DO GOVERNO       A M BIENTE DE HOMOLOGAÇÃO       Image: Arguivo Arguivo                                                                                                    | Links »<br>Ministério do Planejamento<br>Brasília, 28 de abril de 2005.                              |
| ComprasNet - Microsoft Internet Explorer fornecido por Rede MP   Arquivo Editar Exibir Favoritos Ferramentas Ajuda Image: State of the state of the s                                      | Links »<br>T Links »<br>Ministério do Planejamento<br>Brasília, 28 de abril de 2005.                 |
| ComprasNet - Microsoft Internet Explorer fornecido por Rede MP   Arquivo Editar Exibir Favoritos Ferramentas Ajuda Arquivo Editar Exibir Favoritos Ferramentas Ajuda Image: Image: Im                                             | Links »                                                                                              |
| ComprasNet - Microsoft Internet Explorer fornecido por Rede MP     Arquivo   Editar   Exbir   Favoritos   Ferramentas   Ajuda     Image: State of the provide of the provide of the pr                                                                                                    | Links »<br>✓ Ir Links »<br>Ministério do Planejamento<br>Brasília, 28 de abril de 2005.              |
| ComprasNet - Microsoft Internet Explorer fornecido por Rede MP     Arquivo   Editar Exibir Favoritos Ferramentas Ajuda       Arquivo   Editar Exibir Favoritos Ferramentas Ajuda       Image: ComprasNet - Microsoft Internet Explorer fornecido por Rede MP    Arquivo Editar Exibir Favoritos Ferramentas Ajuda       Image: ComprasNet - Microsoft Internet Explorer fornecido por Rede MP      Arquivo Editar Exibir Favoritos Ferramentas Ajuda       Image: ComprasNet - Microsoft Internet Explorer fornecido por Rede MP        Endereço Interno do Unidade:   Image: Contrato     Código Interno da Unidade:      Tipo: Contrato   Número: Interno Internet Explorer fornecido por Rede MP    Número: Interno da Unidade:      Voltar Limpar OK                                                                                                    | Links »<br>Ir Links »<br>Ministério do Planejamento<br>Brasília, 28 de abril de 2005.                |
| ComprasNet - Microsoft Internet Explorer fornecido por Rede MP  Arquivo Editar Exbir Favoritos Ferramentas Ajuda  Arquivo Editar Exbir Favoritos Ferramentas Ajuda  Formation  Arguivo Editar Explorementa Interference  Arguivo Editar Exbir Favoritos Ferramenta Ajuda  Arguive Editar Exbir Favoritos Ferramentas Ajuda  Formation  Arguivo Editar Exbir Favoritos Ferramentas Ajuda  Arguive Editar Exbir Favoritos Ferramentas Ajuda  Arguive Editar Exbir Favoritos Ferramentas Ajuda  Arguive Editar Exbir Favoritos  Arguive Editar Exbir Favoritos  Arguive Editar Exbir Favoritos  Arguive Editar Exbir Favoritos  Arguive Editar Exbir Favoritos  Arguive Editar Exbir Favoritos  Arguive Editar Exbir Favoritos  Arguive Editar Exbir Favoritos  Arguive Editar Exbir Favoritos  Arguive Editar Exbir Favoritos  Arguive Editar Exbir Favoritos  Arguive Editar E | isistema. Informe                                                                                    |
| ComprasNet - Microsoft Internet Explorer fornecido por Rede MP  Arquivo Editar Exbir Favoritos Ferramentas Ajuda    Arquivo Editar Exbir Favoritos Ferramentas Ajuda      Arquivo Editar Exbir Favoritos Ferramentas Ajuda                                                                                                    |                                                                                                    |

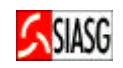

| Tannuschat Microcoft Intounat Eurlavou founacida nou Dada MD                                                                                                    |                                                                                                    |
|----------------------------------------------------------------------------------------------------|----------------------------------------------------------------------------------------------------|
| Arquivo Editar Exibir Favoritos Ferramentas Ajuda                                                                                                    |                                                                                                    |
|                                                                                                    |                                                                                                    |
|                                                                                                    | ▼ ∂Tr Links >                                                                                                    |
| Ministério de Planoiamente, Orcamento a Gortão                                                                                                    |                                                                                                    |
|                                                                                                    |                                                                                                    |
|                                                                                                    |                                                                                                    |
| DIADU DE SERVICOS GERAIS                                                                                                    | Ministerio do Planejamento                                                                                         |
|                                                                                                    | Blasilia, za de abili de 2005.                                                                                     |
| CRONOGRAMA - Inclui/Altera Cronograma de Entidade não SISG                                                                                                    |                                                                                                    |
|                                                                                                    |                                                                                                    |
| • UASG: 080013 - UASG NAO SIAG (1)                                                                                                    |                                                                                                    |
| Código Interno da Unidade:                                                                                                    |                                                                                                    |
| Contrato: 00010/2004     Data Início da Vigência: 01/01/2004     Data Eim da Vigência: 31/12/2004                                                                                                    |                                                                                                    |
| Valor do Cronograma: 24,00     Contrato com Etana                                                                                                    |                                                                                                    |
| ■ Item: 00001 - 000026329 ▼                                                                                                    |                                                                                                    |
|                                                                                                    |                                                                                                    |
| Este item será detalhado por: Etapa e Parcela                                                                                                    |                                                                                                    |
| O Parcela                                                                                                    |                                                                                                    |
|                                                                                                    |                                                                                                    |
|                                                                                                    |                                                                                                    |
| Contrato                                                                                                    |                                                                                                    |
| Sem Etapa                                                                                                    |                                                                                                    |
| Copyright 2001 - Compressivet - Todos os                                                                                                    | Direitos Reservados - Al Rights Reserved                                                                           |
|                                                                                                    |                                                                                                    |
|                                                                                                    |                                                                                                    |
| CEL OPADRACNOL MICROCOLLIDIORDAL LUDIORAN LORDACIDA DAR LIADA MIL                                                                                                    |                                                                                                    |
| ComprasNet - Microsoft Internet Explorer fornecido por Rede MP                                                                                                    |                                                                                                    |
| Arquivo Editar Exibir Favoritos Ferramentas Ajuda                                                                                                    |                                                                                                    |
| Arquivo       Editar       Exibir       Favoritos       Ferramentas       Ajuda            ← + → - ②       ③       △       ③       ③       ③       ●       ●       ●                                                                                                    |                                                                                                    |
| Arquivo       Editar       Exibir       Favoritos       Ferramentas       Ajuda            ← + → + ②       ②       ③       ③       ③       ③       ⑤       ③       ⑤         Endereço       ④       https://hom.comprasnet.gov.br/seguro/indexgov.asp       ●       ●       ●       ●       ●                                                                                                    | ≥                                                                                                    |
| Arquivo       Editar       Exibir       Favoritos       Ferramentas       Ajuda            ←          ←          ←                                                                                                    | کے ا<br>کی ا<br>کی کی کی کی کی کی کی کی کی کی کی کی کی ک                                                           |
| Arquivo       Editar       Exibir       Favoritos       Ferramentas       Ajuda            ←          ←          ←                                                                                                    | 2                                                                                                    |
| Arquivo       Editar       Exibir       Favoritos       Ferramentas       Ajuda            ← + → · ②          ∴ · · · · · · · · · · · · · · ·                                                                                                    | Links <sup>3</sup>                                                                                                 |
| Arquivo       Editar       Exibir       Favoritos       Ferramentas       Ajuda <ul> <li> <li> <li> <li> </li></li></li></li></ul> <ul> <li> <li> <li> <ul> <li> <li> <ul> <li> <li> </li></li></ul>          Endereço        <ul> <li> <li> <li> <li> </li></li></li></li></ul>          Ministério do Planejamento, Orçamento e Gestão     </li></li></ul> <ul> <li> <li> </li> <li> </li></li></ul> <ul> <li> <li> </li> <li> </li></li></ul> <ul> <li> <li> <li> </li> <li> </li></li></li></ul> <ul> <li> <li> <li> </li> <li> </li></li></li></ul> <ul> <li> <li> </li> <li> </li></li></ul> <ul> <li> <li> <li> </li></li></li></ul> <ul> <li> <li> <li> </li></li></li></ul> <ul> <li> <li> <li> </li></li></li></ul> <ul> <li> <li> <li> <li> <li> </li></li></li></li></li></ul> <ul> <li> <li> <li> </li></li></li></ul> <ul> <li> <li> </li></li></ul> <ul> <li> <li> <li> </li></li></li></ul> <ul> <li> <li> </li>       &lt;</li></ul></li></li></li></ul>                                                                                                    | Links <sup>3</sup>                                                                                                 |
| Arquivo       Editar       Exibir       Favoritos       Ferramentas       Ajuda <ul> <li> <li> <li> <li> <li> </li></li></li></li></li></ul> <ul> <li> <li> </li> <li> <li> <li> </li> <li> <li> <li> <li> <li> </li> <li> <li> </li> <li> <li> <li> </li> <li> </li> <li> <li> <li> </li> <li> <li> </li></li></ul>                                                                                                    | Links <sup>3</sup><br>Ministério do Planejamento<br>Brasília, 29 de abril de 2005.                                 |
| Arquivo       Editar       Exibir       Favoritos       Ferramentas       Ajuda            ← + + + + + + + + + + + + + + +                                                                                                    | Links <sup>2</sup><br>Ministério do Planejamento<br>Brasília, 29 de abril de 2005.                                 |
| Arquivo       Editar       Exibir       Favoritos       Ferramentas       Ajuda <ul> <li> <li> <li> <li> <li> </li></li></li></li></li></ul> <ul> <li> <li> <li> </li></li></li></ul> <ul> <li> <li> </li> <li> </li></li></ul> <ul> <li> <li> <li> </li></li></li></ul> <ul> <li> </li> <li> <li> </li></li></ul> <ul> <li> <li> </li> <li> </li></li></ul> <ul> <li> <li> <li> </li></li></li></ul> <ul> <li> <li> <li> <li> </li></li></li></li></ul> <ul> <li> <li> <li> <li> </li></li></li></li></ul> <ul> <li> <li> <li> <li> </li></li></li></li></ul> <ul> <li> <li> <li> <li> <li> </li></li></li></li></li></ul> <ul> <li> <li> <li> <li> </li></li></li></li></ul> <ul> <li> <li> <li> </li> <li> </li></li></li></ul> <ul> <li> <li> <li> <li> </li></li></li></li></ul> <ul> <li> <li> </li></li></ul> <ul> <li> <li> </li></li></ul> <ul> <li> <li> </li></li></ul> <ul> <li> <li> </li></li></ul> <                                                                                                    | Links <sup>3</sup><br>Ministério do Planejamento<br>Brasília, 29 de abril de 2005.                                 |
| Arquivo       Editar       Exibir       Favoritos       Ferramentas       Ajuda         Image: Image: I                                                                                                    | Links <sup>3</sup><br>Ministério do Planejamento<br>Brasília, 29 de abril de 2005.                                 |
| Arquivo Editar Exibir Favoritos Ferramentas Ajuda<br>Arquivo Editar Exibir Favoritos Ferramentas Ajuda                                                                                                    | Links <sup>3</sup><br>Ministério do Planejamento<br>Brasília, 29 de abril de 2005.<br>2                            |
| Arquivo Editar Exibir Favoritos Ferramentas Ajuda<br>Arquivo Editar Exibir Favoritos Ferramentas Ajuda                                                                                                    | Links <sup>3</sup><br>Ministério do Planejamento<br>Brasília, 29 de abril de 2005.                                 |
| Arquivo Editar Exibir Favoritos Ferramentas Ajuda<br>Arquivo Editar Exibir Favoritos Ferramentas Ajuda                                                                                                    | Links <sup>3</sup><br>Ministério do Planejamento<br>Brasília, 29 de abril de 2005.                                 |
| Arquivo       Editar       Exibir       Favoritos       Ferramentas       Ajuda         Image: Arguivo       Editar       Exibir       Favoritos       Ferramentas       Ajuda         Image: Arguivo       Editar       Exibir       Favoritos       Ferramentas       Ajuda         Image: Arguivo       Editar       Exibir       Favoritos       Ferramentas       Ajuda         Image: Arguivo       Editar       Exibir       Favoritos       Ferramentas       Ajuda         Image: Arguivo       Editar       Exibir       Favoritos       Ferramentas       Ajuda         Image: Arguivo       Editar       Exibir       Favoritos       Ferramentas       Ajuda         Image: Arguivo       Editar       Exibir       Favoritos       Ferramentas       Ajuda         Image: Arguivo       Editar       Exibir       Favoritos       Ferramentas       Ferramentas       Ferramentas         Image: Arguivo       Editar       Exibitos       Ferramentas       Ferramentas       Ferramentas       Ferramentas       Ferramentas       Ferramentas       Ferramentas       Ferramentas       Ferramentas       Ferramentas       Ferramentas       Ferramentas       Ferramentas       Ferramentas       Ferramentas       Ferramentas <td>Links <sup>3</sup><br/>Ministério do Planejamento<br/>Brasília, 29 de abril de 2005.</td>                                                                                                    | Links <sup>3</sup><br>Ministério do Planejamento<br>Brasília, 29 de abril de 2005.                                 |
| Arquivo Editar Exibir Favoritos Ferramentas Ajuda<br>Arquivo Editar Exibir Favoritos Ferramentas Ajuda<br>Comprashet - Microsoft Internet Explorer forhecido por Rede MP<br>Arquivo Editar Exibir Favoritos Ferramentas Ajuda<br>Comprashet - Microsoft Internet Explorer forhecido por Rede MP<br>Endereço The Fill Alternation of the formation of the formation o | Links <sup>3</sup><br>Ministério do Planejamento<br>Brasília, 29 de abril de 2005.<br>2                            |
| Arquivo Editar Exibir Favoritos Ferramentas Ajuda   Arquivo Editar Exibir Favoritos Ferramentas Ajuda Arquivo Editar Exibir Endereço Thitps://hom.comprasnet.gov.br/seguro/indexgov.asp Ministério do Planejamento, Orçamento e Gestão SISTEMA INTEGRADO DE ADMINISTRAÇÃO DE ADMINISTRAÇÃO DE SERVIÇOS DO GOVERNO A M BIENTE DE HOMOLOGAÇÃO CRONOGRAMA - Inclui/Altera Cronograma de Entidade não SISG UASG: 080013 - UASG NAO SIAG (1) Código Interno da Unidade: Contrato: 00010/2004 Data Início da Vigência: 01/01/2004 Etapa: Concluir Incluir Incluir                                                                                                    | Links <sup>3</sup><br>Ministério do Planejamento<br>Brasília, 29 de abril de 2005.                                 |
| Imprashet - Microsoft Internet Explorer forhecido por Rede MP         Arquivo       Editar       Exibir       Favoritos       Ferramentas       Ajuda         Image: Image: Ima                                                                                                    | Links <sup>3</sup><br>Ministério do Planejamento<br>Brasília, 29 de abril de 2005.                                 |
| Provides Editar       Extbir       Favoritos       Ferramentas       Ajuda         Provide       Editar       Extbir       Favoritos       Ferramentas       Ajuda         Provide       Provide       Provide       Provide       Provide       Provide         Provide       Provide       Provide       Provide       Provide       Provide         Provide       Provide       Provide       Provide       Provide       Provide         Provide       Provide       Provide       Provide       Provide       Provide       Provide         Provide       Provide       Pr                                                                                                    | Links <sup>3</sup><br>Ministério do Planejamento<br>Brasília, 29 de abril de 2005.<br>▲                            |
| Comprashet - Microsoft Internet Explorer forhecido por Rede MP         Arquivo       Editar         Enderezo       Image: State - State -                                                                                                    | Links <sup>3</sup><br>Ministério do Planejamento<br>Brasília, 29 de abril de 2005.<br>2                            |
| Province Compresente Explorer fornected por Rede MP         Arquivo       Editar       Exibir       Favoritos       Ferramentas       Ajuda         Image: Image:                                                                                                    | Links <sup>3</sup><br>Ministério do Planejamento<br>Brasília, 29 de abril de 2005.<br>2                            |
| Point Contract Contract Contract Contract Contract Contract Contract         Arquivo         Editar         Exitin         Favoritos         Ferramentas         Aluda         Ferramentas         Arquivo         Editar         Exitin         Favoritos         Ferramentas         Aluda         Ferramentas         Aluda         Ferramentas         Aluda         Ferramentas         Aluda         Ferramentas         Aluda         Ferramentas         Aluda         Ferramentas         Aluda         Ferramentas         Aluda         Ferramentas         Statistic         Econorea         Statistic         Statistic         Statistic         Contrato:         Bata         Alterar         Alterar         Excluir                                                                                                    | Links <sup>3</sup><br>Ministério do Planejamento<br>Brasília, 29 de abril de 2005.                                 |
| Provide Processite Internet Explorer fornected por Rede MP         Arquivo       Editar       Exitin       Favoritos       Ferramentas       Ajuda         Image: Arquivo       Editar       Exitin       Favoritos       Ferramentas       Ajuda         Image: Arquivo       Editar       Exitin       Favoritos       Ferramentas       Ajuda         Image: Arquivo       Editar       Exitin       Ferramentas       Ajuda         Image: Arguivo       Editar       Exitin       Image: Arguivo       Exitin         Image: Arguivo       Editar       Exitin       Image: Arguivo       Exitin         Image: Arguivo       Exitin       Image: Arguivo       Exitin       Image: Arguivo       Image: Arguivo                                                                                                    | E Direitos Reservados - Al Richts Reserved                                                                         |
| Provide Compresented Professor Internet Explorer fornected por Rede MP     Arquivo   Editar   Explorer fornected pointer fornected por Rede MP     Arquivo   Editar   Explorer fornected pointer fornected por Rede MP     Arquivo   Editar   Explorer fornected pointer fornected pointer for use                                                                                                    | Ciretos Reservados - All Richts Reservados - All Richts Reservados - All Richts Reservados - All Richts Reservados |

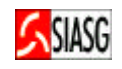

| A Canada Materia Managa Di Takawa ti Kundawa ƙasara si da san Da da MD                           |                                                                                                    |
|--------------------------------------------------------------------------------------------------|----------------------------------------------------------------------------------------------------|
| Arquivo Editar Exibir Esvoritor Escrementar Ajuda                                                |                                                                                                    |
|                                                                                                  | 1991<br>1991                                                                                                    |
| Enderens                                                                                         | ▼ ⊘Tr Links ≫                                                                                                    |
| Ministérie de Planejamente. Orcamente a Gestão                                                   |                                                                                                    |
| SIASG SISTEMA INTEGRADO<br>DE ADMINISTRAÇÃO<br>DE SERVIÇOS GERAIS                                | Ministério do Planejamento<br>Brasília, 29 de abril de 2005.                                                                                                    |
| SERVIÇOS DO GOVERNO A M BIENTE DE HOMOLOGAÇÃO 🔂                                                  | inon                                                                                                    |
| Código Interno da Unidade:                                                                       | <u>*</u>                                                                                                    |
| • Contrato: 00010/2004                                                                           |                                                                                                    |
| Data Início da Vigência: 01/01/2004     Data Fim da Vigência: 31/12/2004                         |                                                                                                    |
| Item: 00001-000023329     Valor Inicial: 24,00     Valor Acumulado das Parcelas deste Item: 0.00 |                                                                                                    |
|                                                                                                  |                                                                                                    |
| Etapa: Descrição:                                                                                |                                                                                                    |
| • Número: 001 Limpeza de Salas                                                                   |                                                                                                    |
|                                                                                                  |                                                                                                    |
| PARCELA DATA INÍCIO DATA FIM VALOR PREVISTO                                                      |                                                                                                    |
| 001 01012004 31012004 200                                                                        |                                                                                                    |
|                                                                                                  |                                                                                                    |
|                                                                                                  |                                                                                                    |
| Dados da                                                                                         |                                                                                                    |
| Menu ready for use parcela                                                                       | etos Reservados - Al Rights Reserved                                                                                                    |
| 📕 Iniciar 🛛 🕑 🥔 🖸 🖸 🖂 🖂 🖃 💷 🗐 🌮 🕼 🗐 🕂 Meus documentos » 🌾                                        | 📜 PI 🔍 🐠 🏂 🔟 📩 10:01                                                                                                    |
| CompresNet - Microsoft Internet Euplorer formeride nor Dede MD                                   |                                                                                                    |
| Arquivo Editar Exibir Eavoritos Ferramentas Ajuda                                                |                                                                                                    |
|                                                                                                  | 14                                                                                                    |
|                                                                                                  | ▼ ⊘Tr Links ≫                                                                                                    |
| Ministérie de Plansiamente, Orcamento e Cestão                                                   |                                                                                                    |
|                                                                                                  |                                                                                                    |
|                                                                                                  |                                                                                                    |
|                                                                                                  | Ministério do Planejamento                                                                                                    |
|                                                                                                  | Brasilia, 29 de abril de 2000.                                                                                                    |
| SERVIÇOS BO GOVERNO AM BIENTE DE HOMOLOGAÇÃO 🚻                                                   |                                                                                                    |
| SISTEMA DE CONTRATOS - SICON                                                                     | SIASG                                                                                                    |
|                                                                                                  |                                                                                                    |
| CRONOGRAMA - Inclui/Altera Cronograma de Entidade não SISG                                       |                                                                                                    |
|                                                                                                  |                                                                                                    |
| Cronograma 00006/2005 Incluído com Sucesso                                                       |                                                                                                    |
|                                                                                                  |                                                                                                    |
| Voltar Parcelas                                                                                  |                                                                                                    |
|                                                                                                  |                                                                                                    |
|                                                                                                  |                                                                                                    |
| Para inclusão d                                                                                  | e                                                                                                    |
| outras parcela                                                                                   | s                                                                                                    |
|                                                                                                  |                                                                                                    |
|                                                                                                  |                                                                                                    |
| Copyright 2001 - ComprasNet - Todos os Dir                                                       | eitos Reservados - Al Rights Reserved                                                                                                    |
| CO Manuara da Canada                                                                             | Provide the second second seco |
|                                                                                                  | 🔒 🥑 Internet                                                                                                    |

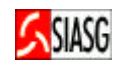

#### 4.3 CONSULTA CRONOGRAMA DO CONTRATO

#### **Passos:**

• SERVIÇOS DO GOVERNO > SIASGWeb > SICON > Cronograma Entidade Não SISG > Consulta Cronograma Entidade.

#### Informar:

- Número do contrato ou do cronograma;
- Acionar o botão "OK".

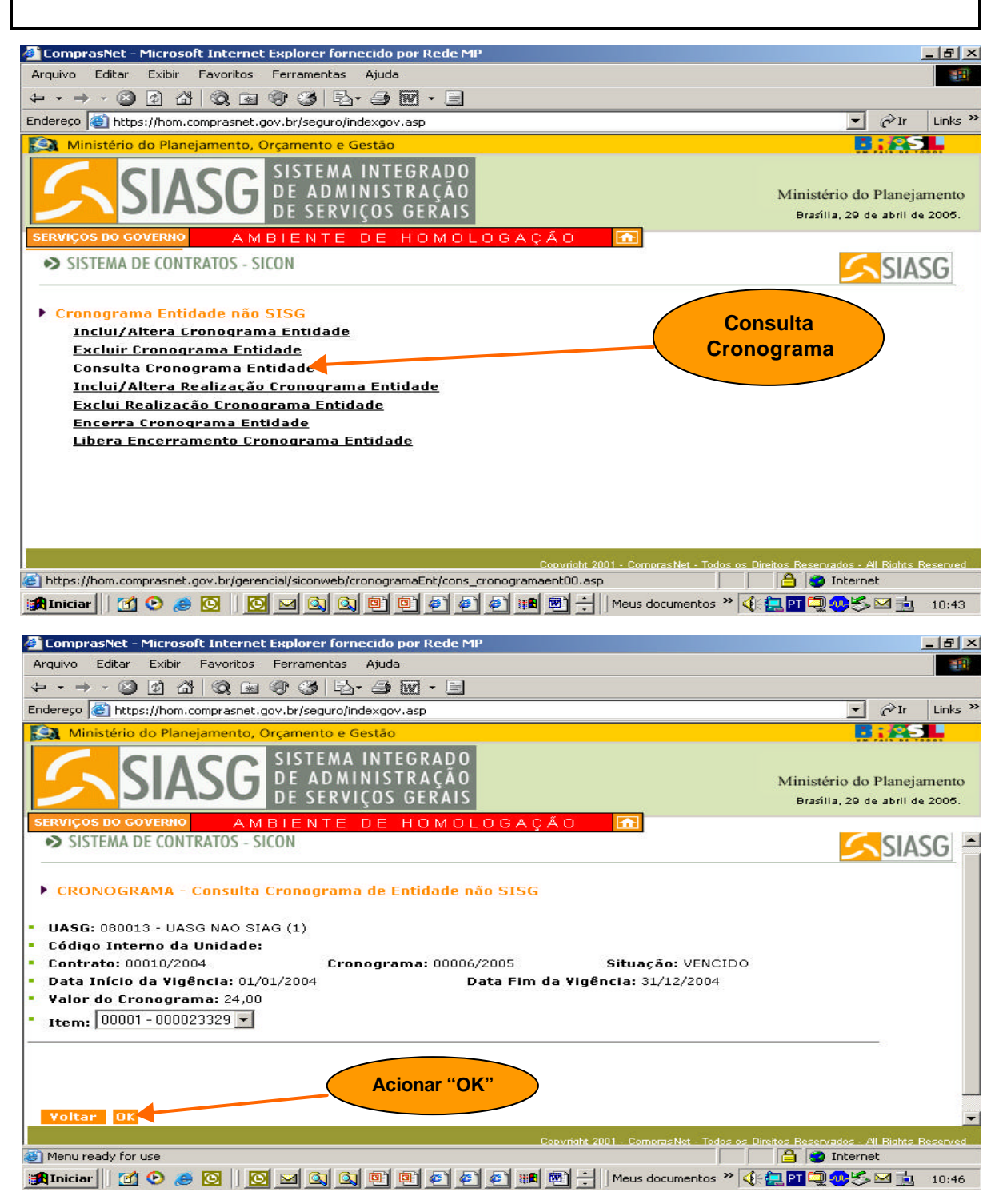

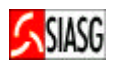

|                            |                                | 0. T-b               | . ( D D                                  | J- MD                 |                               |                              |                                        |                    |
|----------------------------|--------------------------------|----------------------|------------------------------------------|-----------------------|-------------------------------|------------------------------|----------------------------------------|--------------------|
| * Compras                  | snet - Microso                 | Fauerites Farrance   | r fornecido por Re                       | eae MP                |                               |                              |                                        |                    |
|                            |                                |                      |                                          | <b>F</b> 1            |                               |                              |                                        | 10 m               |
|                            | * 🕲 🖻 🖆                        | 03 1 1 2 3           |                                          |                       |                               |                              | 1                                      | 1                  |
| indereço 🍋                 | https://hom.c                  | omprasnet.gov.br/seg | guro/indexgov.asp                        |                       |                               |                              | Ţ (~ lr                                |                    |
| Minis Minis                | stério do Plane                | jamento, Orçamen     | to e Gestão                              |                       |                               |                              |                                        |                    |
| 5                          | SIA                            | SG SISTE             | EMA INTEGRA<br>DMINISTRAÇ<br>ERVIÇOS GER | ADO<br>ÇÃO<br>AIS     |                               | Minis<br>Bras                | tério do Planej<br>ália, 29 de abril d | amento<br>le 2005. |
| SERVIÇOS                   | DO GOVERNO                     | AMBIEN               | TE DE HOM                                | MOLOGAÇ               | AO 🔂                          |                              |                                        |                    |
| SISTE                      | EMA DE CONT                    | RATOS - SICON        |                                          |                       | Situa<br>Crone                | ção do<br>ograma             | SIA                                    | SG                 |
| CRON                       | IOGRAMA - (                    | Consulta Cronog      | rama de Entida                           | de não SISG           |                               |                              |                                        |                    |
| UASG: (                    | 080013 - UAS                   | G NAO SIAG (1)       |                                          |                       |                               |                              |                                        |                    |
| <ul> <li>Código</li> </ul> | Interno da                     | Unidade:             |                                          |                       |                               |                              |                                        |                    |
| Contrat                    | to: 00010/200<br>vício de Vicê | )4<br>               | Cronograma: 0                            | 00006/2005            | Situação<br>da Vicência: 21/1 | : VENCIDO                    |                                        |                    |
| Valor d                    | nicio da vige<br>lo Cronograf  | ncia: 01/01/2004     |                                          | Data Fim              | da vigencia: 31/1             | 2/2004                       |                                        |                    |
| Item: 0                    | 00001-000023                   | 329                  |                                          | ¥alor Inic            | ial: 24,00                    |                              |                                        |                    |
| • Valor P                  | Previsto Acu                   | mulado das Parc      | elas deste Iten                          | n: 24,00              |                               |                              |                                        |                    |
| Valor R                    | tealizado Ac                   | umulado das Pai      | rcelas deste Ite                         | m: 0,00               |                               |                              |                                        |                    |
|                            |                                |                      |                                          |                       |                               |                              | 2                                      |                    |
|                            |                                | PREVISTO             |                                          |                       |                               | REALIZADO                    |                                        |                    |
| ETAPA                      | PARCELA                        | DATA INICIU          | DATAFIM                                  | VALUR                 | DATA INICIU                   | DATA FIM                     | VALUR                                  |                    |
|                            |                                |                      |                                          |                       | Copyright 2001 - Compras      | Net - Todos os Direitos Rese | rvados - All Richts                    | Reserved           |
| Menu rea                   | idy for use                    |                      |                                          |                       | cel cello                     |                              | 9 Internet                             |                    |
| Iniciar                    | ] 🛄 🕑 🥭                        |                      | 시 또 빈 빈 연                                | ▯▰◰▰                  |                               | imentos 🐃 🍳 🛃 PI             | ñ <u>m </u> > m II                     | 10:46              |
| Compras                    | sNet - Microso                 | ft Internet Explore  | r fornecido por Re                       | ede MP                |                               |                              |                                        | _ 8 ×              |
| Arguivo E                  | Editar Exibir                  | Favoritos Ferrame    | ntas Ajuda                               |                       |                               |                              |                                        | -                  |
| ج ج                        | - 🖾 🗟 🖄                        |                      | B. 4 m.                                  |                       |                               |                              |                                        |                    |
| -<br>Endereco 🖉            | bttps://bom.c                  |                      |                                          |                       |                               |                              | ▼ ∂Tr                                  | Links <sup>3</sup> |
|                            | rices.//nom.e                  | iomonte. Orromon     | to a Castão                              |                       |                               |                              |                                        |                    |
| IVIIIIS                    |                                | jamento, Orçamen     |                                          | 20                    |                               |                              |                                        | 10001              |
|                            |                                | CC SIS               | MA INTEGRA                               |                       |                               |                              |                                        |                    |
|                            | AIC                            |                      | UMINISIKA                                |                       |                               | Minis                        | tério do Planej                        | amento             |
|                            |                                |                      | LKVIÇUS OLK                              | AID                   | <b>*</b>                      | Bras                         | silia, 29 de abril d                   | ie 2005.           |
| SERVIÇOS                   | DO GOVERNO                     | A M B I E N<br>329   | TE DE HON                                | MOLOGAÇ<br>Valor Inic | A O 🔂                         |                              |                                        |                    |
| Valor P                    | revisto Acu                    | mulado das Parc      | elas deste Iten                          | n: 24,00              |                               |                              |                                        | -                  |
| Valor R                    | tealizado Ac                   | umulado das Pai      | rcelas deste Ite                         | e <b>m:</b> 0,00      |                               |                              |                                        |                    |
|                            |                                |                      |                                          |                       |                               |                              |                                        |                    |
| FTADA                      | DADCELA                        | PREVISTO             | DATA FIN                                 |                       | DATA DIÍCIO                   | REALIZADO                    |                                        |                    |
| 001                        | 001                            | 01/01/2004           | 31/01/2004                               | ¥ALUR<br>2.00         | -                             | DATA FIM                     | VALUR                                  |                    |
| 001                        | 002                            | 01/02/2004           | 29/02/2004                               | 5,00                  |                               | 8 <del>.</del>               | -                                      |                    |
| 001                        | 003                            | 01/03/2004           | 30/03/2004                               | 5,00                  | ÷.                            | -                            | -                                      |                    |
| 000                        | 0.04                           | 01/01/0004           | 21 /01 /2004                             | 2.00                  | 42                            |                              |                                        |                    |
| 002                        | 001                            | 01/01/2004           | 29/02/2004                               | 3,00                  | -3                            |                              | - 2                                    |                    |
| 002                        | 003                            | 01/03/2004           | 30/03/2004                               | 3,00                  | -                             |                              | -                                      |                    |
|                            |                                | <b>_</b>             |                                          |                       |                               |                              |                                        |                    |
|                            |                                |                      |                                          |                       |                               |                              |                                        |                    |
| Voltar                     |                                |                      |                                          |                       |                               |                              |                                        |                    |
|                            |                                | Descricã             | o do                                     |                       |                               |                              | 10 102100                              |                    |
|                            |                                |                      |                                          |                       | Conversion and Collins        |                              | mandae all Distants                    | Decentral          |
| 🛉 Menu rea                 | idy for use                    | Cronogr              | ama 🦯                                    |                       | Copyright 2001 - Compras      |                              | rvados - Al Rights<br>J Internet       | Reserved           |

## 4.4 EXCLUI CRONOGRAMA DO CONTRATO

#### Passos:

• SERVIÇOS DO GOVERNO > SIASGWeb > SICON > Cronograma Entidade Não SISG > Exclui Cronograma Entidade.

#### Informar:

- Número do contrato ou do cronograma;
- Acionar o botão "**OK**".

- Esta transação permite a exclusão de um cronograma físico-financeiro do contrato de entidade não SISG, constante da base de dados do SIASG;
- Ao confirmar a transação (Botão "OK"), é informado que a exclusão do cronograma foi realizada com sucesso.
- Para alterar/excluir etapas ou parcelas do cronograma físico-financeiro, acessar: SERVIÇOS DO GOVERNO > SIASGWeb > SICON > Cronograma Entidade Não SISG > Inclui/altera Cronograma Entidade.

| ComprasNet - Microsoft Internet Explorer fornecido por Rede MP                                                                                                    |                                                              |
|----------------------------------------------------------------------------------------------------|--------------------------------------------------------------|
| Arquivo Editar Exibir Favoritos Ferramentas Ajuda                                                                                                    |                                                              |
|                                                                                                    |                                                              |
| Endereço 🗃 https://hom.comprasnet.gov.br/seguro/indexgov.asp                                                                                                    | ▼ 🖓 Ir Links ≫                                               |
| 😥 Ministério do Planejamento, Orçamento e Gestão                                                                                                    |                                                              |
| SIASG SISTEMA INTEGRADO<br>DE ADMINISTRAÇÃO<br>DE SERVIÇOS GERAIS                                                                                                    | Ministério do Planejamento<br>Brasília, 29 de abril de 2005. |
| SERVIÇOS DO GOVERNO A M BIENTE DE HOMOLOGAÇÃO ▲                                                                                                    | SIASG                                                        |
| <ul> <li>Cronograma Entidade não SISG         <ul> <li>Inclui/Altera Cronograma Entidade</li> <li>Excluir Cronograma Entidade</li> <li>Consulta Cronograma Entidade</li> <li>Inclui/Altera Realização Cronograma Entidade</li> <li>Exclui Realização Cronograma Entidade</li> <li>Encerra Cronograma Entidade</li> <li>Libera Encerramento Cronograma Entidade</li> </ul> </li> </ul> | ma                                                           |
| Coovright 2001 - Com                                                                                                    | orasNet - Todos os Direitos Reservados - Al Rights Reserved  |
| bltps://hom.comprasnet.gov.br/gerencial/siconweb/cronogramaEnt/real_cronogramaent00.asp                                                                                                    |                                                              |
| 📴 Iniciar 📔 🕐 🈹 🖸 📋 📴 🖾 🔕 🔍 🔍 🔍 🔍 🗐 🗐 🐔 🅙 🗰 🗒 🕂 🕅 Meus d                                                                                                    | ocumentos » 🕀 📜 🎞 🔍 🐠 🌫 🖄 📩 10:49                            |

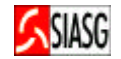

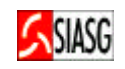

# 5 REALIZAÇÃO FÍSICO-FINANCEIRA DO CRONOGRAMA DO CONTRATO

#### 5.1 INCLUI OU ALTERA REALIZAÇÃO DO CRONOGRAMA DO CONTRATO

#### Passos:

 SERVIÇOS DO GOVERNO > SIASGWeb > SICON > Cronograma Entidade Não SISG > Inclui/altera Realização Cronograma Entidade.

#### Informar:

- Número do contrato ou do cronograma;
- Acionar o botão "OK";
- Selecionar a etapa e a parcela, (em cronograma com etapa e parcela). No caso de parcela acionar a mesma;
- Data de início, data do fim e o valor realizado.

#### **Importante Saber:**

 Ao confirmar a transação (Botão "OK"), é informado que o envio dos dados foi realizado com sucesso.

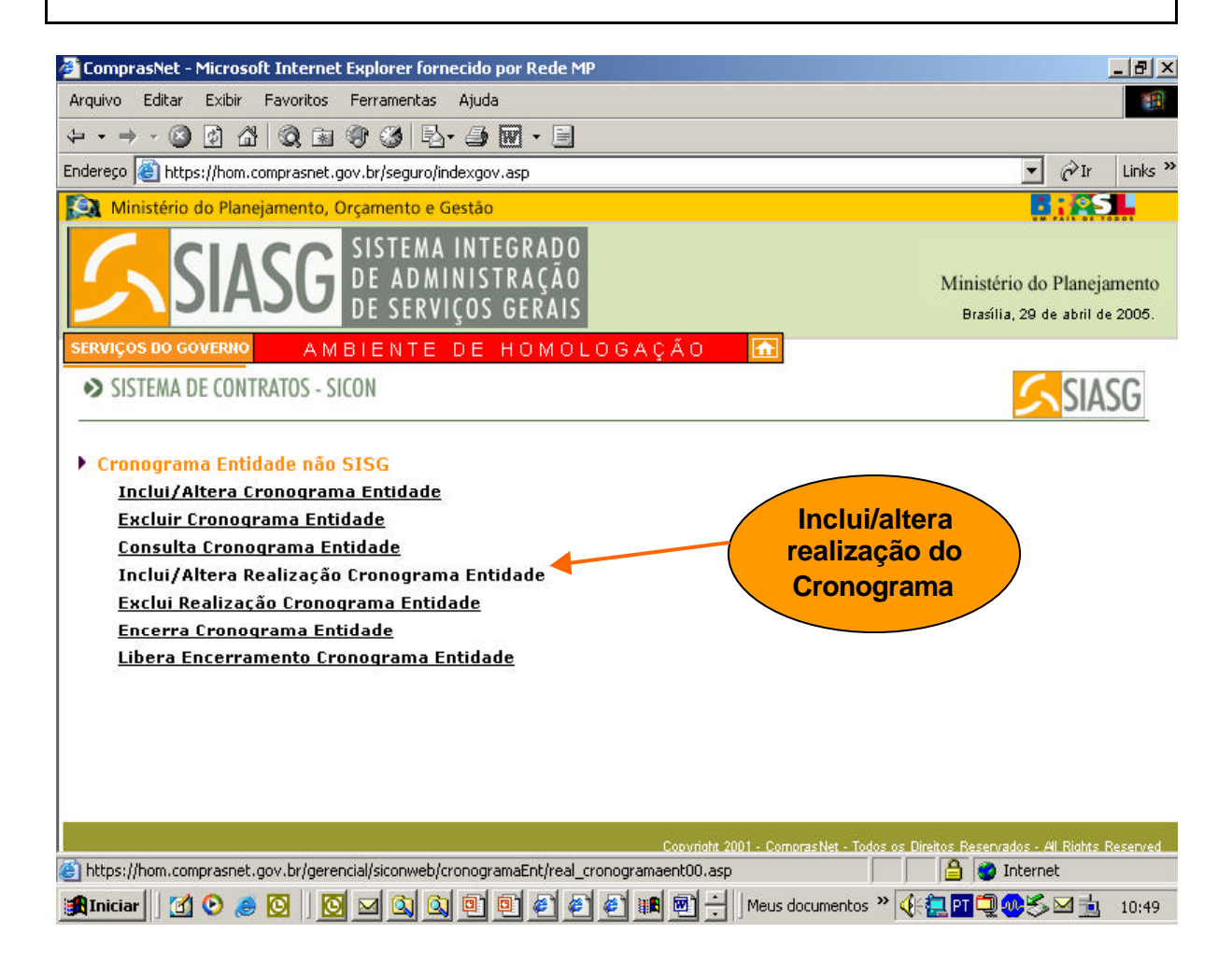

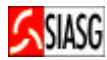

| ComprasNet - Microsoft Internet Explorer fornecido por Rede MP                                                                                  |                                                              |
|----------------------------------------------------------------------------------------------------|--------------------------------------------------------------|
| Arquivo Editar Exibir Favoritos Ferramentas Ajuda                                                                                               |                                                              |
| + · → · ◎ 10 집 ◎ ◎ ◎ 10 · ∋ 图 · 目                                                                                                    |                                                              |
| Endereço 🕘 https://hom.comprasnet.gov.br/seguro/indexgov.asp                                                                                    | ▼ PIr Links ×                                                |
| 😥 Ministério do Planejamento, Orçamento e Gestão                                                                                                | B:AS.                                                        |
| SIASG SISTEMA INTEGRADO<br>DE ADMINISTRAÇÃO<br>DE SERVIÇOS GERAIS                                                                               | Ministério do Planejamento<br>Brasília, 29 de abril de 2005. |
| SERVIÇOS DO GOVERNO AMBIENTE DE HOMOLOGAÇÃO 🚮                                                                                                   |                                                              |
| SISTEMA DE CONTRATOS - SICON                                                                                                    | SIASG =                                                      |
| <ul> <li>CRONOGRAMA - Inclui/Altera Realização Cronograma Entidade não SISG</li> <li>UASG: 080013</li> <li>Código Interno da Unidade:</li></ul> |                                                              |
| • Contrato                                                                                                    |                                                              |
| Número: 10  2004                                                                                                    |                                                              |
| ou Informar número                                                                                                    |                                                              |
| Cronograma     do contrato ou                                                                                                    |                                                              |
| Menu ready for use     do cronograma                                                                                                    | s os Direitos Reservados - Al Rights Reserved                |
| 📕 Iniciar 🛛 🕑 🦽 🖸 🔛 🔟 🖾 🔍 🕼 🗐 🗐 🗐 🗐 🐔 🐔 📰 🕂 Meus documenta                                                                                      | os » 🍕 🚍 🖳 🥨 🏷 🖂 🛓 10:52                                     |

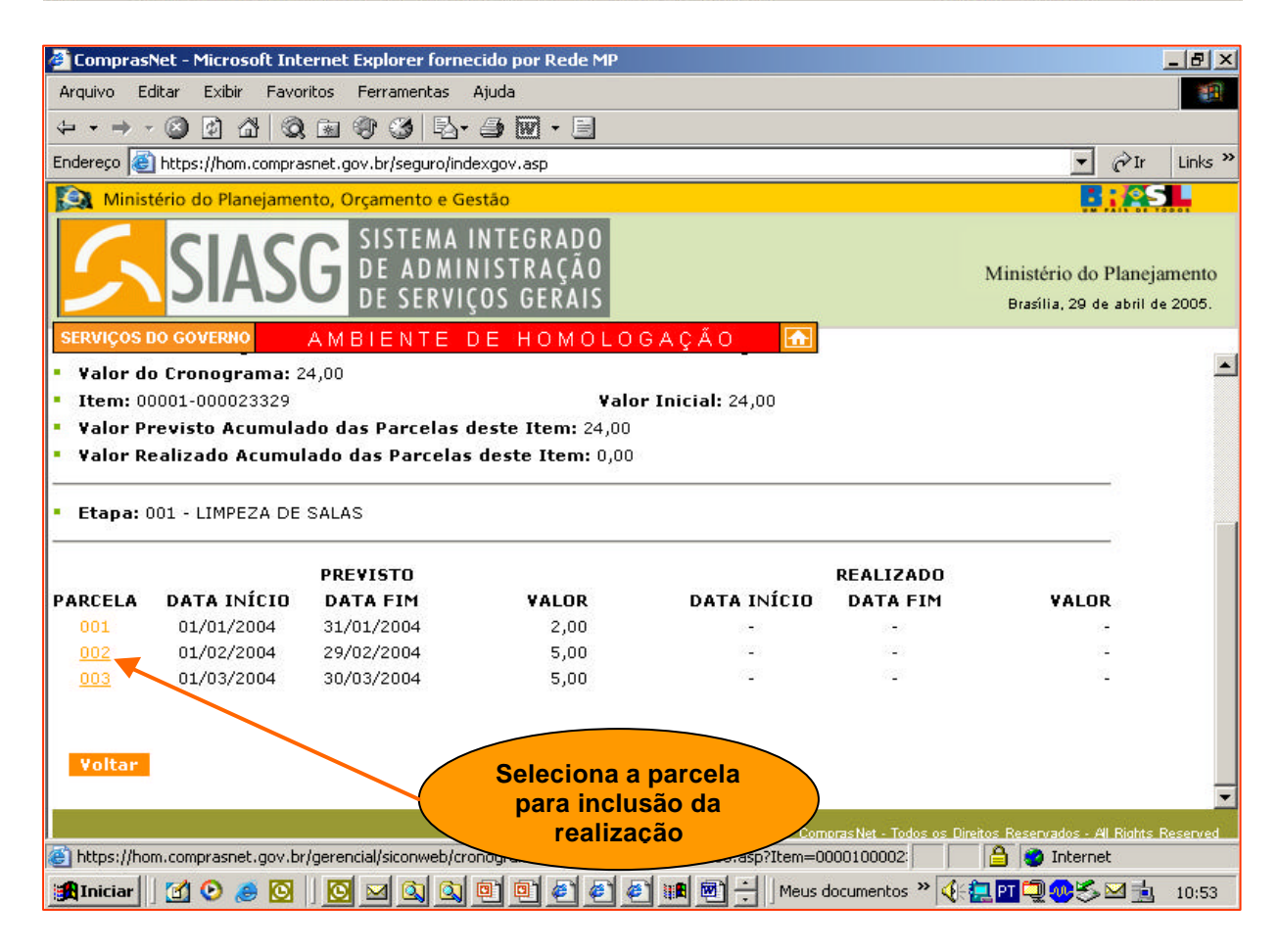

|                                                                                                    |                                                                                                    |                                                                                                    |                                                                                                    |                                                                                                    |                       | SIASG                                                       |
|----------------------------------------------------------------------------------------------------|----------------------------------------------------------------------------------------------------|----------------------------------------------------------------------------------------------------|----------------------------------------------------------------------------------------------------|----------------------------------------------------------------------------------------------------|-----------------------|-------------------------------------------------------------|
| Compras                                                                                                    | Net - Microsoft Int                                                                                                    | ernet Funlorer forner                                                                                                    | ido por Pede MP                                                                                                    |                                                                                                    |                       |                                                             |
| Arauivo E                                                                                                    | ditar Exibir Favo                                                                                                    | ritos Ferramentas /                                                                                                    | Aiuda                                                                                                    |                                                                                                    |                       |                                                             |
|                                                                                                    |                                                                                                    |                                                                                                    |                                                                                                    |                                                                                                    |                       |                                                             |
| Endereço 🧧                                                                                                    | https://hom.compra                                                                                                    | snet.gov.br/seguro/inde                                                                                                    |                                                                                                    |                                                                                                    |                       | ▼ PIr Links »                                               |
| Minis                                                                                                    | tério do Planejame                                                                                                    | nto, Orçamento e Ge                                                                                                    | stão                                                                                                    |                                                                                                    |                       | BIASL                                                       |
| 5                                                                                                    | SIAS                                                                                                    | G SISTEMA I<br>DE ADMIN<br>DE SERVIÇ                                                                                                    | NTEGRADO<br>IISTRAÇÃO<br>OS GERAIS                                                                                                    |                                                                                                    | Mi                    | nistério do Planejamento<br>Brasília, 29 de abril de 2005.  |
| - contrat                                                                                                    | 0:00010/2004                                                                                                    | CHOID                                                                                                    | Igrama. 00000/200                                                                                                    |                                                                                                    | AD: VENCIDO           |                                                             |
| <ul> <li>Data In</li> <li>Valor d</li> </ul>                                                                                                    | ício da Vigência<br>o Cronograma: 3                                                                                                    | : 01/01/2004<br>24.00                                                                                                    | Data                                                                                                    | Fim da Vigência: 31                                                                                                    | /12/2004              |                                                             |
| • Item: 0                                                                                                    | 0001-000023329                                                                                                    | - 1,00                                                                                                    | Valor                                                                                                    | • Inicial: 24,00                                                                                                    |                       |                                                             |
| <ul> <li>Valor P</li> <li>Valor R</li> </ul>                                                                                                    | revisto Acumula<br>ealizado Acumu                                                                                                    | ado das Parcelas d<br>Iado das Parcelas                                                                                                    | este Item: 24,00<br>deste Item: 0,00                                                                                                    |                                                                                                    |                       |                                                             |
| • Etapa: (                                                                                                    | 001 - LIMPEZA DE                                                                                                    | SALAS                                                                                                    |                                                                                                    |                                                                                                    |                       |                                                             |
| PARCELA<br>001<br>Voltar                                                                                                    | DATA INÍCIO<br>01/01/2004<br>Limpar OK                                                                                                    | PRE¥ISTO<br>DATA FIM<br>31/01/2004                                                                                                    | <b>YALOR</b><br>2,00                                                                                                    | DATA INÍCIO                                                                                                    | REALIZADO<br>DATA FIM | VALOR                                                       |
|                                                                                                    |                                                                                                    |                                                                                                    |                                                                                                    | Copyright 2001                                                                                                    |                       | ervados - Al Rights Reserved                                |
| 🙆 Menu read                                                                                                    | dy for use                                                                                                    |                                                                                                    |                                                                                                    |                                                                                                    | Incluir dados         | Internet                                                    |
| f Iniciar                                                                                                    | 🖸 📀 🥭 🖸                                                                                                    | 🛛 🖸 🖾 🛄                                                                                                    | o) o) ø) ø) ø                                                                                                    | House a                                                                                                    |                       | 1 🗐 🐠 🏷 🖂 📩 🛛 10:54 👘                                       |
|                                                                                                    |                                                                                                    |                                                                                                    |                                                                                                    |                                                                                                    |                       |                                                             |
| 🎒 Compras                                                                                                    | Net - Microsoft Int                                                                                                    | ernet Explorer forned                                                                                                    | ido por Rede MP                                                                                                    |                                                                                                    |                       | <br>                                                        |
| Comprasi<br>Arquivo E                                                                                                    | Net - Microsoft Int<br>ditar Exibir Favo                                                                                                    | ernet Explorer forneo<br>ritos Ferramentas A                                                                                                    | ido por Rede MP<br>Ajuda                                                                                                    |                                                                                                    |                       | <br>                                                        |
| Comprasi<br>Arquivo Economica - Arquivo Economica - Arquivo - Arquivo - Arqu | Net - Microsoft Int<br>ditar Exibir Favo<br>· ② ② 중 삶 ③                                                                                                    | ernet Explorer forned<br>ritos Ferramentas /                                                                                                    | ido por Rede MP                                                                                                    |                                                                                                    |                       | <u>_8_</u>                                                  |
| Compras Arquivo Ed                                                                                                    | Net - Microsoft Int<br>ditar Exibir Favo<br>() () () () () () () () () () () () () (                                                                                                    | ernet Explorer forned<br>ritos Ferramentas A<br>I 🗟 🎯 🧭 📕 🖧 •                                                                                                    | xygov,asp                                                                                                    |                                                                                                    |                       | <br><br>↓ ∂Ir Links ≫                                       |
| Compras                                                                                                    | Net - Microsoft Int<br>ditar Exibir Favo                                                                                                    | ernet Explorer forned<br>ritos Ferramentas A<br>E  Provide Company Company C | cido por Rede MP<br>Ajuda<br>Ajuda<br>Ajuda<br>Ajuda<br>Ajuda<br>Ajuda<br>Ajuda                                                                                                    | tan meus u                                                                                                    |                       | ∃_×<br><br>↓ ∂`Ir Links *                                   |
| Arquivo Ed<br>                                                                                                    | Net - Microsoft Int<br>ditar Exibir Favo                                                                                                    | ernet Explorer forned<br>ritos Ferramentas A<br>B B P S I P<br>rito, Orçamento e Ges<br>SISTEMA I<br>DE ADMIN<br>DE SERVIÇ                                                                                                    | cido por Rede MP<br>Ajuda<br>→ IIII ← IIII<br>×xgov.asp<br>stão<br>NTEGRADO<br>ISTRAÇÃO<br>OS GERAIS                                                                                                    |                                                                                                    | Mi                    |                                                             |
| Arquivo Ex<br>Arquivo Ex<br>Endereço E<br>Minisi<br>SERVIÇOS I<br>SISTE                                                                                                    | Net - Microsoft Int<br>ditar Exibir Favo<br>C 2 2 2 2 2 2<br>https://hom.compra<br>tério do Planejame<br>SIAS<br>DO GOVERNO<br>MA DE CONTRATO                                                                                                    | cernet Explorer formed         ritos       Ferramentas         ritos       Ferramentas         isnet.gov.br/seguro/inde         nto, Orçamento e Ges         Marce       SISTEMA I         DE ADMIN         DE SERVIÇ         AMBIENTE D         IS- SICON                                                                                                    | ajuda<br>Ajuda<br>Ajuda<br>Ajuda<br>Ajuda<br>MICONACIÓN<br>STÃO<br>STÃO<br>STRAÇÃO<br>OS GERAIS<br>E HOMOLOC                                                                                                    | jana por su su su su su su su su su su su su su                                                                                                    | Mi                    |                                                             |
| Compras Arquivo Ed Arquivo Ed Endereço                                                                                                    | Net - Microsoft Int<br>ditar Exibir Favo<br>Control Control<br>https://hom.compra<br>tério do Planejame<br>SIAS<br>SIAS<br>DO GOVERNO<br>MA DE CONTRATO<br>OGRAMA - Inclu                                                                                                    | eenet Explorer formed         ritos       Ferramentas         A       Image: Serramentas         Image: Serramenta explorer       Image: Serramenta explorer         assnet.gov.br/seguro/inde       Image: Serramenta explorer         nto, Orçamento e Ges       Image: Sistema i         Image: Sistema i       Image: Sistema i         Image: Sistema i       Imag                                                                                                    | ido por Rede MP<br>Ajuda<br>→ Image: Image: Imag | AÇÃO 💽                                                                                                    | Mi                    | Inistério do Planejamento<br>Brasília, 29 de abril de 2005. |
| Arquivo Er<br>Arquivo Er<br>Endereço E<br>Minist<br>SERVIÇOS I<br>SISTE<br>CRONA                                                                                                    | Net - Microsoft Int<br>ditar Exibir Favo<br>Control Control<br>MA DE CONTRATO                                                                                                    | eenet Explorer formed         ritos       Ferramentas         isonet.gov.br/seguro/inde         nto, Orçamento e Ges         G       SISTEMA I         DE       AD MIN         DE       SERVIÇ         AM BIENTE       D         I/Altera Realizaçã         Cronograma 0000                                                                                                    | ido por Rede MP<br>Ajuda                                                                                                    | A Ç Á O france de la composition de la composition de la compositi                                                                                                    | Mi                    | Inistério do Planejamento<br>Brasília, 29 de abril de 2005. |
| Arquivo Ed<br>Arquivo Ed<br>Endereço E<br>SERVIÇOS I<br>SERVIÇOS I<br>CRONA                                                                                                    | Net - Microsoft Int<br>ditar Exibir Favo<br>https://hom.compra<br>tério do Planejame<br>SIAS<br>SIAS<br>MA DE CONTRATO<br>OGRAMA - Inclu                                                                                                    | ernet Explorer formed         ritos       Ferramentas         isinet.gov.br/seguro/inde         nto, Orçamento e Ges         G       SISTEMA II         DE       AD MIN         DE       SERVIÇ         AM BIENTE       D         SISTEMA II       SERVIÇ         AM BIENTE       D         Ni/Altera Realizaçã         Cronograma       0000         Voltar       Parcel                                                                                                    | ido por Rede MP<br>Ajuda                                                                                                    | A Ç Â O                                                                                                    | Mi                    | Inistério do Planejamento<br>Brasília, 29 de abril de 2005. |
| Arquivo Ed<br>Arquivo Ed<br>Endereço E<br>SERVIÇOS I<br>SERVIÇOS I<br>CRONA                                                                                                    | Net - Microsoft Int<br>ditar Exibir Favo<br>C 2 2 2 2 2<br>https://hom.compra<br>tério do Planejame<br>SIAS<br>DO GOVERNO<br>MA DE CONTRATO<br>OGRAMA - Inclu                                                                                                    | ernet Explorer formed         ritos       Ferramentas         isinet.gov.br/seguro/inde         nto, Orçamento e Ges         G       SISTEMA II         DE       AD MIN         DE       SERVIÇ         AM BIENTE       D         is- SICON       SISTEMA 0000         Voltar       Parcel.                                                                                                    | ido por Rede MP<br>Ajuda                                                                                                    | A Ç Ã O<br>A Ç Ã O<br>A Ç A Ç A Ç A Q<br>A Ç A Ç A Q<br>A Ç A Ç A Q<br>A Ç A Ç A Q<br>A Ç A Q<br>A Ç A Q<br>A Ç A Q<br>A Ç A Q<br>A Ç A Q<br>A Ç A Q<br>A Ç A Q<br>A Ç A Q<br>A Ç A Q<br>A Ç A Q<br>A Ç A Q<br>A Ç A Q<br>A Q<br>A Ç A Q<br>A Q<br>A Q Q<br>A Q Q<br>A Q Q<br>A Q Q<br>A Q Q<br>A Q Q<br>A Q Q<br>A Q Q<br>A Q Q<br>A Q Q<br>A Q Q<br>A Q Q<br>A Q Q Q<br>A Q Q Q<br>A Q Q Q<br>A Q Q Q<br>A Q Q<br>A Q Q<br>A Q Q Q<br>A Q Q<br>A Q Q Q<br>A Q Q<br>A Q Q Q<br>A Q Q Q A Q Q Q Q A Q Q Q Q Q Q Q Q Q Q | Mi                    | Inistério do Planejamento<br>Brasília, 29 de abril de 2005. |
| Arquivo Er<br>Arquivo Er<br>Endereço E<br>Minisi<br>SERVIÇOS I<br>SISTE<br>CRONA                                                                                                    | Net - Microsoft Int<br>ditar Exibir Favo<br>Image: Arrow of the existing of the existing of the exis | ernet Explorer formed         ritos       Ferramentas         isnet.gov.br/seguro/inde         nto, Orçamento e Ges         G       SISTEMA I         DE       AD MIN         DE       AD MIN         DE       SERVIÇ         AM BIENTE       D         IJ/Altera Realizaçã         Cronograma       0000         Voltar       Parcela                                                                                                    | ido por Rede MP<br>Ajuda<br>ixgov.asp<br>stão<br>NTEGRADO<br>ISTRAÇÃO<br>OS GERAIS<br>E HOMOLOO<br>io Cronograma Er<br>6/2005 Atualizad                                                                                                    | AÇÃO 1                                                                                                    | Mi                    | Inistério do Planejamento<br>Brasília, 29 de abril de 2005. |
| Arquivo Ec<br>Arquivo Ec<br>Endereço<br>SERVIÇOS I<br>SERVIÇOS I<br>CRONA                                                                                                    | Net - Microsoft Int<br>ditar Exibir Favo<br>Carlot Company<br>https://hom.compra<br>tério do Planejame<br>SIAS<br>DO GOVERNO<br>MA DE CONTRATO<br>OGRAMA - Inclu                                                                                                    | ernet Explorer formed         ritos       Ferramentas         isnet.gov.br/seguro/inde         nto, Orçamento e Ges         G       SISTEMA I         DE       ADMIN         DE       SERVIÇ         AMBIENTE       D         I/Altera Realizaçã         Cronograma       0000         Voltar       Parcel.                                                                                                    | ido por Rede MP<br>Ajuda<br>ixgov.asp<br>stão<br>NTEGRADO<br>ISTRAÇÃO<br>OS GERAIS<br>E HOMOLOO<br>6/2005 Atualizad                                                                                                    | Convertight 2001 - Convertight 2001 - C                                                                                                    | Mi                    |                                                             |
| Compras Arquivo Ed Arquivo Ed Compras Endereço  Compras SISTE CRONA                                                                                                    | Net - Microsoft Int<br>ditar Exibir Favo<br>C 2 1 1 2 1 2 1 2 1 2 1 2 1 2 1 2 1 2 1                                                                                                    | ernet Explorer formed         ritos       Ferramentas         issnet.gov.br/seguro/inde         nto, Orçamento e Ges         G       SISTEMA I         DE       ADMIN         DE SERVIÇ         AM BIENTE D         Is- SICON         Mi/Altera Realizaçã         Cronograma 0000         Voltar       Parcel                                                                                                    | ido por Rede MP<br>Ajuda                                                                                                    | AÇÃO<br>AÇÃO<br>AÇÃO<br>AÇÃO<br>A ÇÃO<br>A Q A ÇÃO<br>A Q A Q A Q A Q A Q A Q A Q A Q A Q A Q                                                                                                    | Mi                    |                                                             |

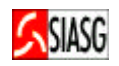

#### 5.2 CONSULTA REALIZAÇÃO DO CRONOGRAMA DO CONTRATO

#### Passos:

• SERVIÇOS DO GOVERNO > SIASGWeb > SICON > Cronograma Entidade Não SISG > Consulta Cronograma Entidade.

#### Informar:

- Número do contrato ou do cronograma;
- Acionar o botão "OK".

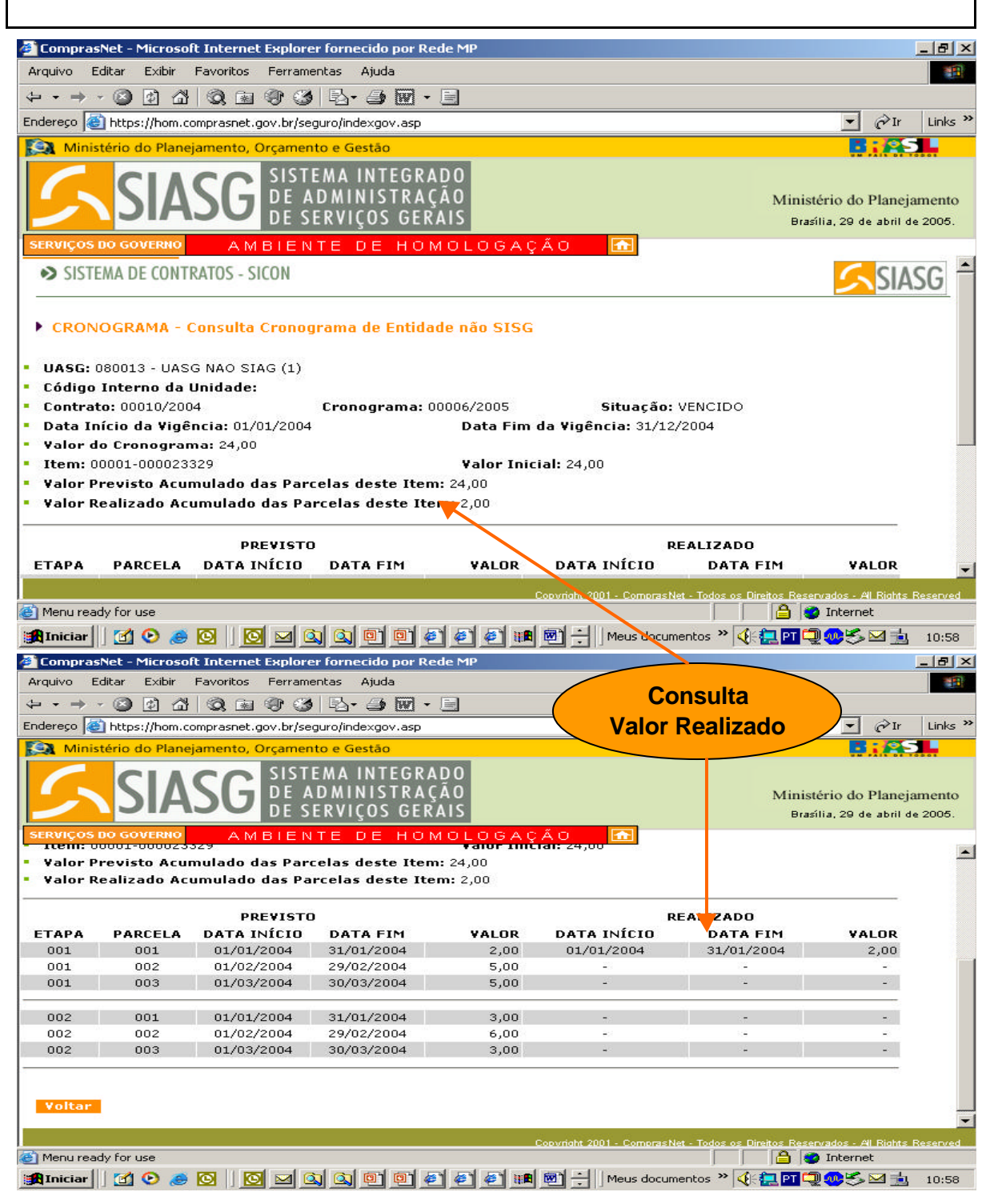

## 5.3 EXCLUI REALIZAÇÃO DO CRONOGRAMA DO CONTRATO

#### **Passos:**

• SERVIÇOS DO GOVERNO > SIASGWeb > SICON > Cronograma Entidade Não SISG > Exclui Realização Cronograma Entidade.

#### Informar:

- Número do contrato ou do cronograma;
- Acionar o botão "**OK**".

- Esta transação permite a exclusão de uma realização do cronograma físicofinanceiro do contrato de entidade não SISG, constante da base de dados do SIASG;
- Ao confirmar a transação (Botão "OK"), é informado que a exclusão do cronograma foi realizada com sucesso.

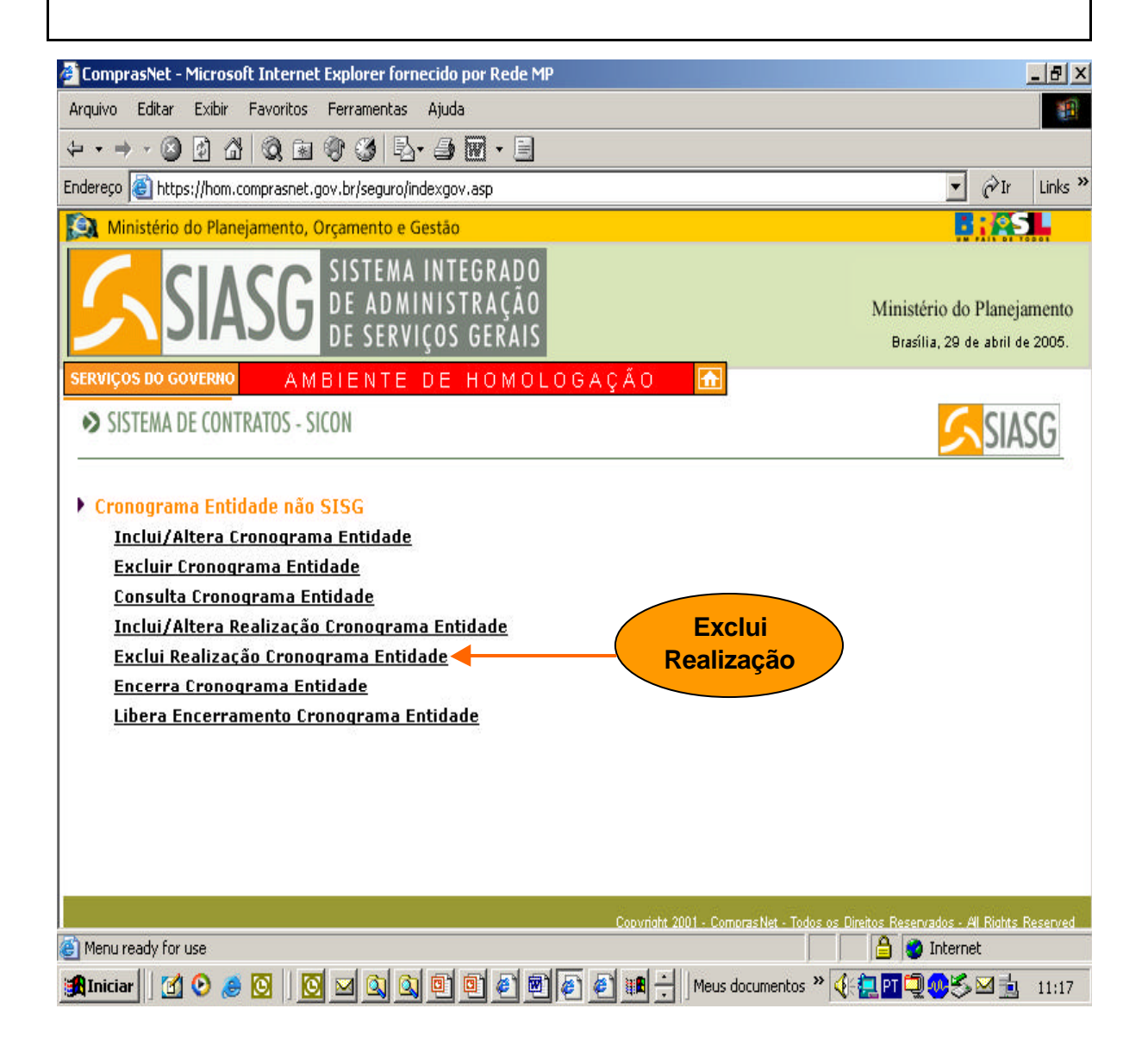

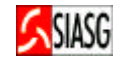

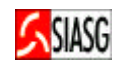

## 6 TERMO ADITIVO AO CRONOGRAMA FÍSCIO-FINANCEIRO DO CONTRATO

#### 6.1 INCLUI OU ALTERA TERMO ADITIVO DO CRONOGRAMA DO CONTRATO

#### **Passos:**

• SERVIÇOS DO GOVERNO > SIASGWeb > SICON > Cronograma Entidade Não SISG > Inclui/altera Cronograma Entidade.

#### Informar:

- Código interno da Unidade, quando houver;
- Número do contrato ou número do cronograma;
- Acionar o botão "OK";
- Selecionar etapa e alterar;
- Detalhar parcela com: data de início, data do fim e valor previsto;
- Acionar o botão "OK".

- Tipo do Contrato:
- **50** Contrato, **51** Credenciamento, **52** Comodato, **53** Arrendamento, **54** Concessão, **55** Termo Aditivo, **56** Termo de Adesão;
- Ao confirmar o envio do termo aditivo do cronograma do contrato é informado que a inclusão foi efetivada com sucesso;
- Acionar o botão 'PARCELAS", caso seja necessário incluir outras parcelas da etapa;
- Incluir quantas parcelas constarem do termo aditivo do contrato ao cronograma.

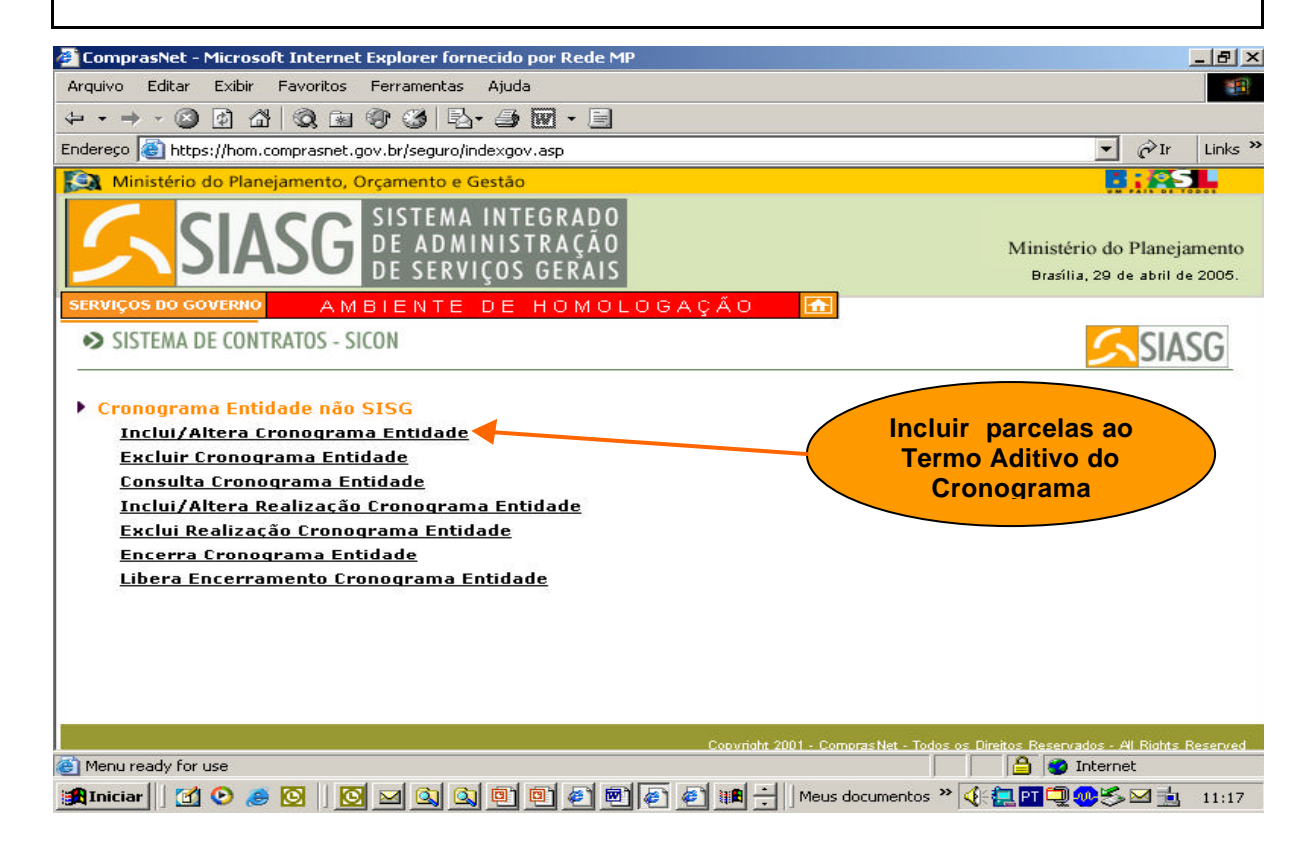

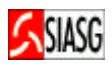

| - comprashee micro                                                                                                    | soft Internet Evolurer fornecido nor Rede MP                                                                                                    |                                                                                                    |
|----------------------------------------------------------------------------------------------------|----------------------------------------------------------------------------------------------------|----------------------------------------------------------------------------------------------------|
| Arguiyo Editar Exibir                                                                                                    | · Favoritos Ferramentas Aiuda                                                                                                    |                                                                                                    |
| 4 • ⇒ • ∞ Ø Ø •                                                                                                    |                                                                                                    |                                                                                                    |
| Endereco Ahttps://hon                                                                                                    | n.comprasnet.aov.br/seguro/indexgov.asp                                                                                                    | ▼ ∂Ir Links »                                                                                                    |
| Ministério do Pla                                                                                                    | neiamento. Orcamento e Gestão                                                                                                    |                                                                                                    |
| <u>S</u> SI/                                                                                                    | ASG SISTEMA INTEGRADO<br>DE ADMINISTRAÇÃO<br>DE SERVIÇOS GERAIS                                                                                                    | Ministério do Planejamento<br>Brasília, 29 de abril de 2005.                                                                                                    |
| SERVIÇOS DO GOVERN                                                                                                    | AMBIENTE DE HOMOLOGAÇÃO 📩                                                                                                    |                                                                                                    |
| CRONOGRAMA                                                                                                    | - Inclut/Altera Cronograma de Encluade não SISG                                                                                                    | _                                                                                                    |
| <ul> <li>UASG: 080013 - U/J</li> <li>Código Interno d</li> <li>Contrato: 00010/2</li> <li>Data Início da Vio</li> <li>Valor do Cronogr</li> <li>Item: 00001 - 000</li> </ul>                   | ASG NAO SIAG (1)<br>a Unidade:<br>1004 Cronograma: 00006/2005 Situação: PENDENTE<br>gência: 01/01/2004 Data Fim da ¥igência: 31/12/2005<br>rama: 48,00<br>023329 ▼                                                                                                    |                                                                                                    |
| <ul> <li>Este item será de</li> </ul>                                                                                                    | etalhado por: • Etapa e Parcela<br>© Parcela                                                                                                    |                                                                                                    |
| Voltar OK<br>Menu ready for use                                                                                                    | Acionar "OK" para<br>detalhar item                                                                                                    | itos Reservados - All Richts Reserved                                                                                                    |
| 🚰 ComprasNet - Micro                                                                                                    | soft Internet Explorer fornecido por Rede MP                                                                                                    | _ 8 ×                                                                                                    |
| Arquivo Editar Exibir                                                                                                    | r Favoritos Ferramentas Ajuda                                                                                                    | 1                                                                                                    |
| 4 • ⇒ • ⊗ Ø ;                                                                                                    | ☆ ☆ ☆ ☆ ♪                                                                                                    |                                                                                                    |
| Endereço 🙆 https://hon                                                                                                    | n.comprasnet.gov.br/sequro/indexgov.asp                                                                                                    |                                                                                                    |
| Materia de M                                                                                                    |                                                                                                    | ▼ Pr Links ≫                                                                                                    |
| Vinisterio do Pla                                                                                                    | neiamento. Orcamento e Gestão                                                                                                    | r Links ≫                                                                                                    |
|                                                                                                    | AMBIENTE DE HOMOLOGAÇÃO                                                                                                    | Ministério do Planejamento<br>Brasília, 29 de abril de 2005.                                                                                                    |
| SERVIÇOS DO GOVERN<br>CRONOGRAMA                                                                                                    | AMBIENTE DE HOMOLOGAÇÃO<br>- Inclui/Altera Cronograma de Entidade não SISG                                                                                                    | Ar Links **                                                                                                    |
| SERVIÇOS DO GOVERNI<br>CRONOGRAMA                                                                                                    | AMBIENTE DE HOMOLOGAÇÃO<br>AMBIENTE DE HOMOLOGAÇÃO<br>- Inclui/Altera Cronograma de Entidade não SISG<br>ASG NAO SIAG (1)                                                                                                    | Konstério do Planejamento<br>Brasília, 29 de abril de 2005.                                                                                                    |
| SERVIÇOS DO GOVERN<br>CRONOGRAMA<br>UASG: 080013 - U/<br>Código Interno d<br>Contrato: 00010/2<br>Data Início da Vii<br>Valor do Cronogr                                                       | AMBIENTE DE HOMOLOGAÇÃO<br>AMBIENTE DE HOMOLOGAÇÃO<br>- Inclui/Altera Cronograma de Entidade não SISG<br>ASG NAO SIAG (1)<br>la Unidade:<br>2004 Cronograma: 00006/2005 Situação: PENDENTE<br>gência: 01/01/2004 Data Fim da Vigência: 31/12/2005<br>rama: 48,00                                                                                                    |                                                                                                    |
| SERVIÇOS DO GOVERN<br>CRONOGRAMA<br>UASG: 080013 - UA<br>Código Interno d<br>Contrato: 00010/2<br>Data Início da Vii<br>Valor do Cronogr<br>Item: 00001-0000                                   | ASG NAO SIAG (1)<br>a Unidade:<br>2004 Cronograma: 00006/2005 Situação: PENDENTE<br>gência: 01/01/2004 Data Fim da Vigência: 31/12/2005<br>rama: 18,00<br>23329 Valor Inicial: 24,00                                                                                                    | Ar Links **                                                                                                    |
| SERVIÇOS DO GOVERN<br>CRONOGRAMA<br>UASG: 080013 - UA<br>Código Interno d<br>Contrato: 00010/2<br>Data Início da Vii<br>Valor do Cronogr<br>Item: 00001-0000                                   | ANDERATE DE HOMOLOGAÇÃO<br>AMBIENTE DE HOMOLOGAÇÃO<br>- Inclui/Altera Cronograma de Entidade não SISG<br>ASG NAO SIAG (1)<br>a Unidade:<br>2004 Cronograma: 00006/2005 Situação: PENDENTE<br>gência: 01/01/2004 Data Fim da Vigência: 31/12/2005<br>rama: 18,00<br>23329 Valor Inicial: 24,00<br>Cincluir<br>Alterar<br>Excluir<br>Selecionar "alterar"<br>para incluir<br>Termo Aditivo                                                                                                    |                                                                                                    |
| SERVIÇOS DO GOVERN<br>CRONOGRAMA<br>UASG: 080013 - U/<br>Código Interno d<br>Contrato: 00010/2<br>Data Início da Vi<br>Valor do Cronogr<br>Item: 00001-0000;<br>Etapa:                         | ASG NAO SIAG (1)<br>a Unidade:<br>2004 Cronograma: 00006/2005 Situação: PENDENTE<br>gência: 01/01/2004 Data Fim da Vigência: 31/12/2005<br>rama: 18,00<br>23329 Valor Inicial: 24,00<br>Cincluir<br>Alterar<br>Excluir<br>Cincluir<br>Cinclu                      | Ar Links **  Ministério do Planejamento Brasília, 29 de abril de 2005.                                                                                                    |
| SERVIÇOS DO GOVERN<br>CRONOGRAMA<br>UASG: 080013 - U/<br>Código Interno d<br>Contrato: 00010/2<br>Data Início da Vii<br>Valor do Cronogr<br>Item: 00001-00000<br>Etapa:                        | AMBIENTE DE HOMOLOGAÇÃO<br>AMBIENTE DE HOMOLOGAÇÃO<br>Inclui/Altera Cronograma de Entidade não SISG<br>ASG NAO SIAG (1)<br>a Unidade:<br>2004 Cronograma: 00006/2005 Situação: PENDENTE<br>gência: 01/01/2004 Data Fim da Vigência: 31/12/2005<br>rama: 19,00<br>23329 Valor Inicial: 24,00<br>Cincluir<br>Alterar<br>Excluir<br>Selecionar "alterar"<br>para incluir<br>Termo Aditivo                                                                                                    |                                                                                                    |
| SERVIÇOS DO GOVERN<br>CRONOGRAMA<br>UASG: 080013 - U/<br>Código Interno d<br>Contrato: 00010/2<br>Data Início da Vii<br>Valor do Cronogr<br>Item: 00001-00000<br>Etapa: CONSTRUCTION           | Incluir<br>Alterar<br>Cincluir<br>Alterar<br>Cincluir<br>Cincluir |                                                                                                    |
| SERVIÇOS DO GOVERN<br>CRONOGRAMA<br>UASG: 080013 - U/<br>Código Interno d<br>Contrato: 00010/2<br>Data Início da Vii<br>Valor do Cronogr<br>Item: 00001-00000<br>Etapa: OII -<br>Voltar Limpar | AMBIENTE DE HOMOLOGAÇÃO<br>AMBIENTE DE HOMOLOGAÇÃO<br>- Inclui/Altera Cronograma de Entidade não SISG<br>ASG NAO SIAG (1)<br>a Unidade:<br>2004 Cronograma: 00006/2005 Situação: PENDENTE<br>gência: 01/01/2004 Data Fim da Vigência: 31/12/2005<br>rama: 18,00<br>23329 Valor Inicial: 24,00<br>Cincluir<br>Alterar<br>Excluir<br>Comodo Situação: PENDENTE<br>Selecionar "alterar"<br>para incluir<br>Termo Aditivo                                                                                                    | Ar Links **      Ministério do Planejamento Brasília, 29 de abril de 2005.      Articologica de abril de 2005.      Articologica de a |

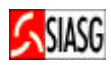

|                                     | ticuccoft Tekoupat Cuplayou fauracida nau Dada MD                                                                                                    |                                                                                                    |
|-------------------------------------|----------------------------------------------------------------------------------------------------|----------------------------------------------------------------------------------------------------|
| Arquivo Editar                      | Exibir Favoritos Ferramentas Aiuda                                                                                                    |                                                                                                    |
|                                     |                                                                                                    | 121                                                                                                    |
| Endereco                            | Illing comprespet any brisedural indexagov asp                                                                                                    | ▼ Pr Links ≫                                                                                                    |
| Ministério de                       | o Planeiamento, Orcamento e Gestão                                                                                                    |                                                                                                    |
|                                     | IASG SISTEMA INTEGRADO<br>DE ADMINISTRAÇÃO<br>DE SERVIÇOS GERAIS                                                                                                    | Ministério do Planejamento<br>Brasília, 29 de abril de 2005.                                                                                                    |
| • Item: 00001-0                     | 00023329 <b>Valor Inicial:</b> 24,00                                                                                                    |                                                                                                    |
| <ul> <li>Valor Acumul</li> </ul>    | ado das Parcelas deste Item: 24,00                                                                                                    |                                                                                                    |
| Etapa:                              | Descrição:                                                                                                    |                                                                                                    |
| • Número: 001                       | 01MPEZA DE SALAS                                                                                                    |                                                                                                    |
|                                     |                                                                                                    |                                                                                                    |
| PARCELA<br>001<br>002<br>003<br>004 | DATA INÍCIO         DATA FIM         VALOR PREVISTO           01/01/2004         31/01/2004         2,00           01/02/2004         29/02/2004         5,00           01/03/2004         30/03/2004         5,00           01012005         31122005         1200                                                                                                    | a                                                                                                    |
| Voltar Lim                          | ipar OK                                                                                                    | _                                                                                                    |
| 街 Menu ready for us                 | Inserir dados do       Convridit 2001 - ComprasNet - T         30       Termo Aditivo         Se       Image: Second Second | odos os Direitos Reservados - Al Rights Reserved                                                                                                    |
| 🗿 ComprasNet - M                    | ficrosoft Internet Evolorer fornecido por Rede MP                                                                                                    | a second second s |
| Arquivo Editar                      | Exibir Eavoritos Eerramentas Ajuda                                                                                                    |                                                                                                    |
|                                     |                                                                                                    | 141<br>141                                                                                                    |
|                                     | 201433434                                                                                                    |                                                                                                    |
|                                     | //nom.comprasnet.gov.br/seguro/indexgov.asp                                                                                                    |                                                                                                    |
| S Ministerio d                      | SISTEMA INTEGRADO<br>DE ADMINISTRAÇÃO<br>DE SERVIÇOS GERAIS                                                                                                    | Ministério do Planejamento<br>Brasília, 29 de abril de 2005.                                                                                                    |
| SISTEMA DE                          | CONTRATOS - SICON                                                                                                    | SIASG                                                                                                    |
| CRONOGRA                            | MA - Inclui/Altera Cronograma de Entidade não SISG                                                                                                    |                                                                                                    |
|                                     | Cronograma 00006/2005 Atualizado com Sucesso                                                                                                    |                                                                                                    |
|                                     | Voltar Parcelas                                                                                                    |                                                                                                    |
|                                     |                                                                                                    |                                                                                                    |
|                                     | Para incluir<br>outras parcelas                                                                                                    |                                                                                                    |
|                                     | Coovright 2001 - ComorasNet - T                                                                                                    | odos os Direitos Reservados - Al Rights Reserved                                                                                                    |
| Menu ready for us                   | se                                                                                                    | 🔒 🔮 Internet                                                                                                    |
| 🏦 Iniciar 📗 🚮 🤇                     | 🕑 🥭 🖸 🛛 🔯 🔍 🔍 🗐 🗐 🗐 🖉 🖉 🥔 🕂 Meus documento                                                                                                    | os » 🍕 🔁 🖬 🗐 🥨 🌫 🖂 🛓 11:20                                                                                                    |

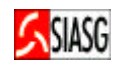

#### 6.2 CONSULTA TERMO ADITIVO DO CRONOGRAMA DO CONTRATO

#### **Passos:**

• SERVIÇOS DO GOVERNO > SIASGWeb > SICON > Cronograma Entidade Não SISG > Consulta Cronograma Entidade.

#### Informar:

- Número do contrato ou do cronograma;
- Acionar o botão "OK".

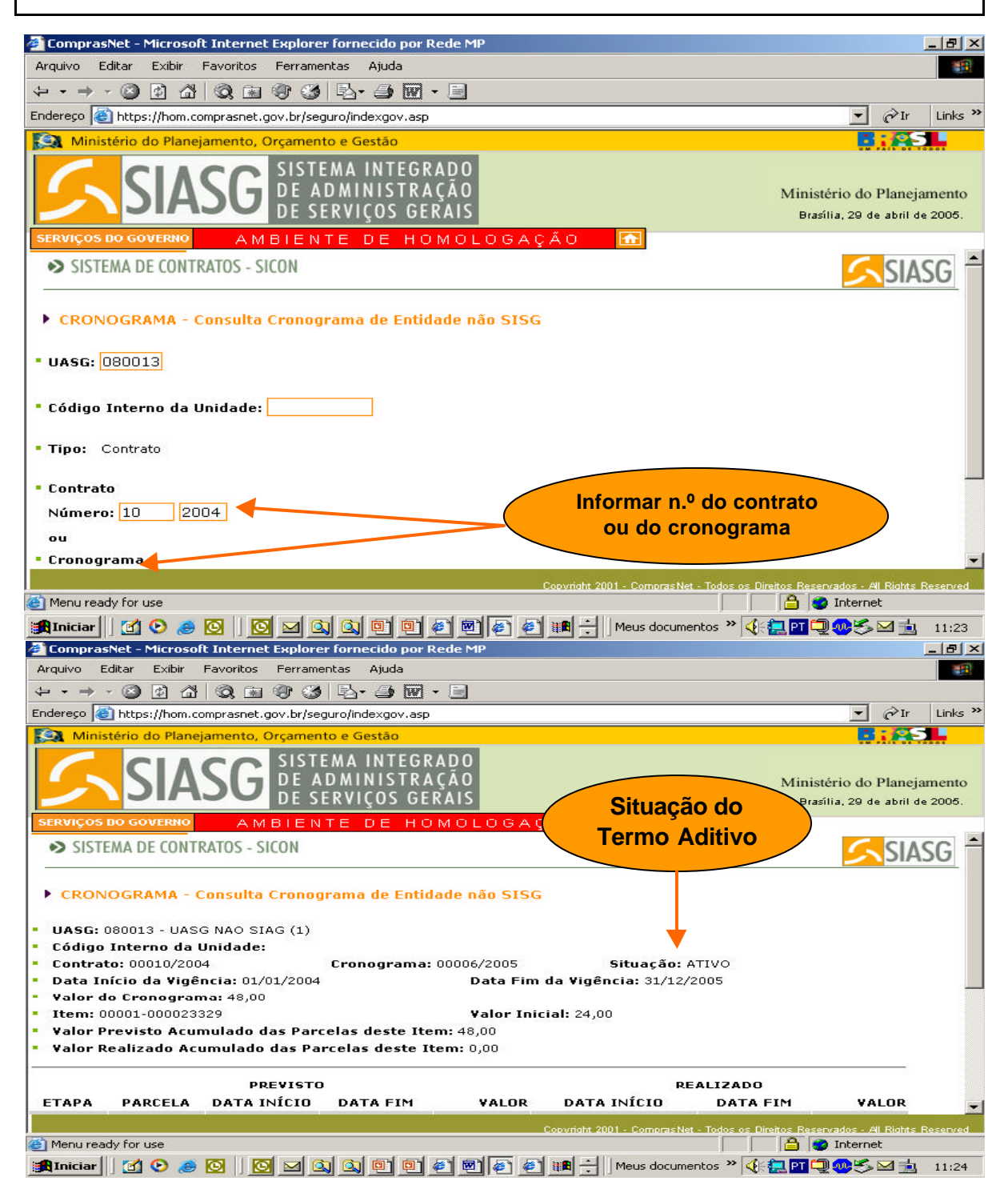

MPSLTIDLSG

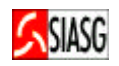

#### 6.3 EXCLUI TERMO ADITIVO DO CRONOGRAMA DO CONTRATO

#### Passos:

• SERVIÇOS DO GOVERNO > SIASGWeb > SICON > Cronograma Entidade Não SISG > Exclui Cronograma Entidade.

#### Informar:

- Número do contrato ou do cronograma;
- Acionar o botão "OK".

- Esta transação permite a exclusão de um cronograma físico-financeiro do contrato de entidade não SISG, constante da base de dados do SIASG;
- Ao confirmar a transação (Botão "OK"), é informado que a exclusão do cronograma foi realizada com sucesso;
- Para alterar/excluir etapas ou parcelas do cronograma físico-financeiro, acessar: SERVIÇOS DO GOVERNO > SIASGWeb > SICON > Cronograma Entidade Não SISG > Inclui/altera Cronograma Entidade.

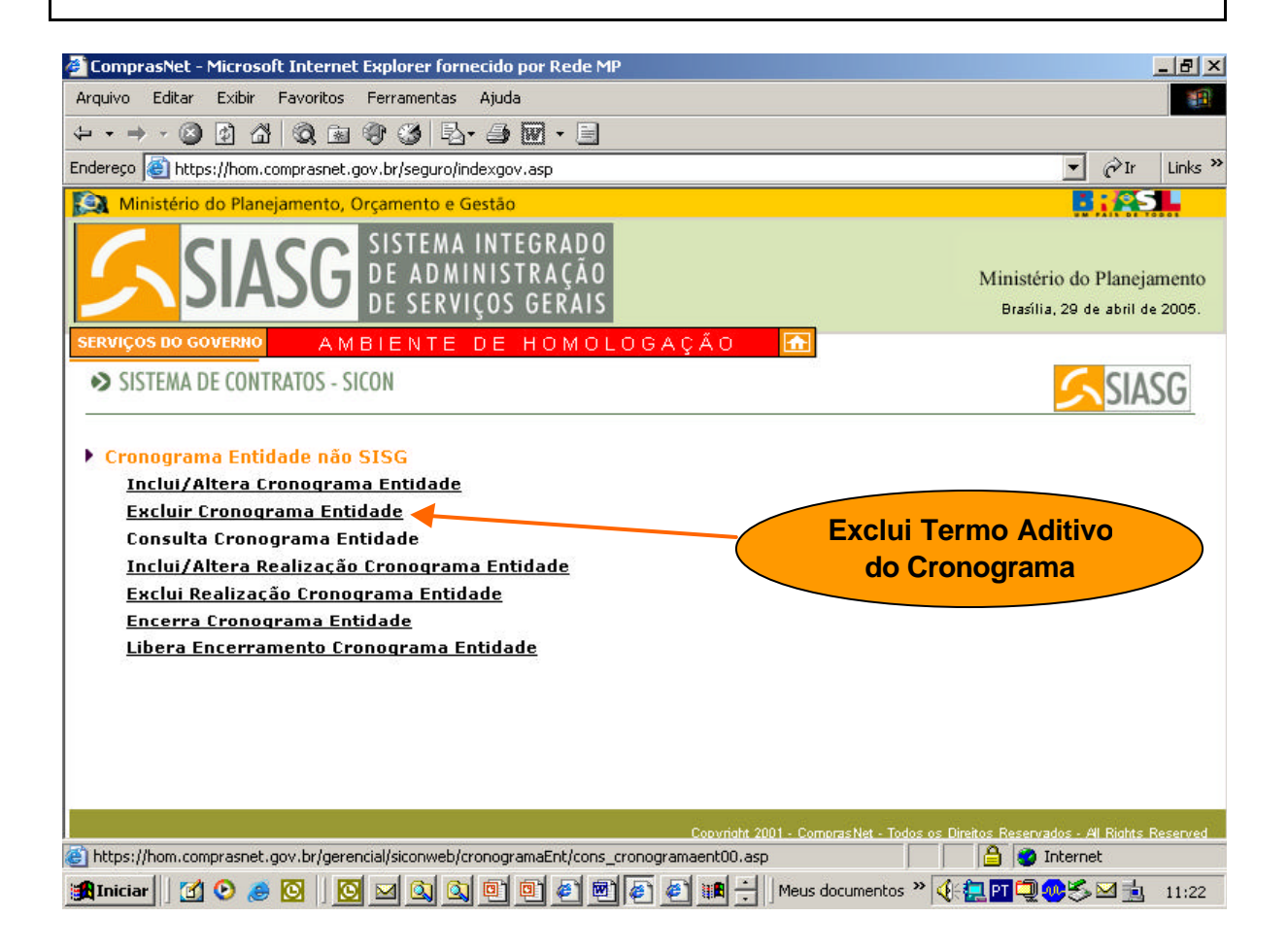

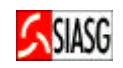

## 7 APOSTILAMENTO DO CRONOGRAMA DO CONTRATO

#### 7.1 INCLUI OU ALTERA APOSTILAMENTO DO CRONOGRAMA DO CONTRATO

#### Passos:

• SERVIÇOS DO GOVERNO > SIASGWeb > SICON > Cronograma Entidade Não SISG > Inclui/altera Cronograma Entidade.

#### Informar:

- Código interno da Unidade, quando houver;
- Número do contrato ou número do cronograma;
- Acionar o botão "OK";
- Assinalar item a ser detalhado: etapa e parcela ou parcela;
- Selecionar parcela para apostilar;
- Alterar valor;
- Acionar o botão "OK".

- Tipo do Contrato:
  - 50 Contrato, 51 Credenciamento, 52 Comodato, 53 Arrendamento,
- 54 Concessão, 55 Termo Aditivo, 56 Termo de Adesão; 60 Apostilamento;
  Ao confirmar o envio do apostilamento do cronograma do contrato é informado
- Ao contirmar o envio do apostilamento do cronograma do contrato e informado que a inclusão foi efetivada com sucesso;
- Acionar o botão 'PARCELAS", caso seja necessário incluir outras parcelas da etapa;
- Alterar o valor de quantas parcelas constarem do apostilamento do cronograma do contrato.

| _                                                                                                    |                                                                                                    |
|----------------------------------------------------------------------------------------------------|----------------------------------------------------------------------------------------------------|
| ComprasNet - Microsoft Internet Explorer fornecido por Rede MP                                                                                                    | X                                                                                                    |
| Arquivo Editar Exibir Favoritos Ferramentas Ajuda                                                                                                    | 100 - 100 - 100 - 100 - 100 - 100 - 100 - 100 - 100 - 100 - 100 - 100 - 100 - 100 - 100 - 100 - 100 - 100 - 100 |
| ↓ • → • ② ☑ 础 ③ 函 ④ ③ ဩ• ④ 🔟 • 目                                                                                                    |                                                                                                    |
| Endereço 🕘 https://hom.comprasnet.gov.br/seguro/indexgov.asp                                                                                                    | ▼ 🖓 Ir Links ≫                                                                                                  |
| 😥 Ministério do Planejamento, Orçamento e Gestão                                                                                                    | <b>: 25</b>                                                                                                    |
| SIASG SISTEMA INTEGRADO<br>DE ADMINISTRAÇÃO<br>DE SERVIÇOS GERAIS                                                                                                    | Ministério do Planejamento<br>Brasília, 02 de maio de 2005.                                                     |
| SERVIÇOS DO GOVERNO AMBIENTE DE HOMOLOGAÇÃO                                                                                                    | <b>•</b>                                                                                                    |
| SISTEMA DE CONTRATOS - SICON                                                                                                    | SIASG                                                                                                    |
| Inclui/Altera Cronograma Entidade<br>Excluir Cronograma Entidade<br>Consulta Cronograma Entidade<br>Inclui/Altera Realização Cronograma Entidade<br>Exclui Realização Cronograma Entidade<br>Encerra Cronograma Entidade<br>Libera Encerramento Cronograma Entidade | Inclui Valor ao<br>apostilamento<br>do Cronograma                                                               |
|                                                                                                    |                                                                                                    |
| Copyright 200                                                                                                    | )1 - ComprasNet - Todos os Direitos Reservados - Al Rights Reserved                                             |
| https://hom.comprasnet.gov.br/gerencial/siconweb/cronogramaEnt/ped_cronogramaent.asp                                                                                                    | 📋 😻 Internet                                                                                                    |
| 🏽 👔 Iniciar 🔢 🕑 🥭 🔯 🛛 🖉 C 🖉 C 🖉 M 💆 S 🖄 M 🖄 M 📴 M                                                                                                    | 📗 Meus documentos 🤌 🍕 🎦 📜 💭 🐽 🍮 🛛 14:47                                                                         |

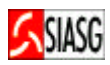

| ComprasNet - Microsoft Internet Explorer fornecido por Rede MP                                                                                                    |                                                                                      |
|----------------------------------------------------------------------------------------------------|--------------------------------------------------------------------------------------|
| Arquivo Editar Exibir Favoritos Ferramentas Ajuda                                                                                                    | 10 A                                                                                 |
|                                                                                                    |                                                                                      |
|                                                                                                    | ▼ ∂Ir Links ≫                                                                        |
| ender eyo an neeps () non-compriasiner (gov.br/seguri v) index.gov.asp                                                                                                    |                                                                                      |
| SISTEMA INTEGRADO<br>DE ADMINISTRAÇÃO<br>DE SERVIÇOS GERAIS                                                                                                    | Ministério do Planejamento<br>Brasília, 02 de maio de 2005.                          |
| SERVIÇOS DO GOVERNO AMBIENTE DE HOMOLOGAÇÃO 🚹                                                                                                    |                                                                                      |
| Código Interno da Unidade:                                                                                                    | <u> </u>                                                                             |
| • Tipo: Contrato                                                                                                    |                                                                                      |
|                                                                                                    |                                                                                      |
| Contrato     Número: 10 2004     Ou     Cronograma     Cronograma     Número: 2005     Na inclusão o Número do Cronograma será gerado automaticamente pelo s                                                                                                    |                                                                                      |
| Vumero:     2003     Numero:     2003       esse campo somente quando for alteração.       Voltar     Limpar     OK                                                                                                    |                                                                                      |
|                                                                                                    | -                                                                                    |
| Copyright 2001 - ComprasNet - Todos os Dir                                                                                                    | eitos Reservados - Al Rights Reserved                                                |
| Menu ready for use                                                                                                    | 📋 🔮 Internet                                                                         |
| 🏽 🟦 Iniciar 🔄 🕐 🥭 🔯 🖉 🖉 C 🖓 C 🦓 M 📃 S 🖄 M 🖄 M 🖪 M 🛛 Meus documentos »                                                                                                    | 🍕 📴 🚂 🗐 🥨 🤖 🏷 🛛 14:47 👘                                                              |
|                                                                                                    |                                                                                      |
|                                                                                                    |                                                                                      |
| 🚰 ComprasNet - Microsoft Internet Explorer fornecido por Rede MP                                                                                                    |                                                                                      |
| ComprasNet - Microsoft Internet Explorer fornecido por Rede MP                                                                                                    | X<br>                                                                                |
| ComprasNet - Microsoft Internet Explorer fornecido por Rede MP     Arquivo Editar Exibir Favoritos Ferramentas Ajuda     ↔    ↔    ↔    ↔    ↔    ↔    ↔                                                                                                    |                                                                                      |
| ComprasNet - Microsoft Internet Explorer fornecido por Rede MP     Arquivo Editar Exibir Favoritos Ferramentas Ajuda     ↔                                                                                                    | × E                                                                                  |
| ComprasNet - Microsoft Internet Explorer fornecido por Rede MP          Arquivo Editar Exibir Favoritos Ferramentas Ajuda            ← + → + ○ ○ ① △ ○ ○ ○ ○ ○ ○ ○ ○ ○ ○ ○ ○ ○ ○ ○ ○                                                                                                    | _∃×<br>B<br>▼ ∂Ir Links »                                                            |
| ComprasNet - Microsoft Internet Explorer fornecido por Rede MP          Arquivo       Editar       Exibir       Favoritos       Ferramentas       Ajuda            ←                                                                                                    | _∃×<br>®<br>⊽ ∂Ir Links »                                                            |
| ComprasNet - Microsoft Internet Explorer fornecido por Rede MP          Arquivo       Editar       Exibir       Favoritos       Ferramentas       Ajuda            ← + + + + + + + + + + + + + + +                                                                                                    | Ministério do Planejamento<br>Brasília, 02 de maio de 2005.                          |
| ComprasNet - Microsoft Internet Explorer fornecido por Rede MP         Arquivo       Editar       Exibir       Favoritos       Ferramentas       Ajuda            ←                                                                                                    | Links ≫<br>Ministério do Planejamento<br>Brasília, 02 de maio de 2005.               |
| ComprasNet - Microsoft Internet Explorer fornecido por Rede MP     Arquivo   Editar   Exibir   Favoritos   Ferramentas   Ajuda     Image: State of the state of the state of the                                                                                                    | Ministério do Planejamento<br>Brasília, 02 de maio de 2005.                          |
| <ul> <li>ComprasNet - Microsoft Internet Explorer fornecido por Rede MP</li> <li>Arquivo Editar Exibir Favoritos Ferramentas Ajuda</li> <li>Arquivo Editar Exibir Favoritos Ferramentas Ajuda</li> <li>Arquivo Editar Exibir Favoritos Ferramentas Ajuda</li> <li>Arquivo Editar Exibir Favoritos Ferramentas Ajuda</li> <li>Arquivo Editar Exibir Favoritos Ferramentas Ajuda</li> <li>Arquivo Editar Exibir Favoritos Ferramentas Ajuda</li> <li>Arquivo Editar Exibir Favoritos Ferramentas Ajuda</li> <li>Arquivo Editar Exibir Favoritos Ferramentas Ajuda</li> <li>Arquivo Editar Exibir Favoritos Ferramentas Ajuda</li> <li>Arquivo Editar Exibir Favoritos Ferramentas Ajuda</li> <li>Arguivo Editar Exibir Favoritos Ferramentas Ajuda</li> <li>Arguivo Editar Exibir Favoritos Ferramentas Ajuda</li> <li>Arguivo Editar Exibir Favoritos Ferramentas Ajuda</li> <li>Arguivo Editar Exibir Favoritos Ferramentas Ajuda</li> <li>Arguivo Editar Exibir Favoritos Ferramentas Ajuda</li> <li>Arguivo Editar Exibi Pavoritos Ferramentas Ajuda</li> <li>Arguivo Editar Exit Pavoritos Ferramentas Ajuda</li> <li>Arguivo Editar Exit Pavoritos Ferra</li></ul>                                                                                           | Ministério do Planejamento<br>Brasília, 02 de maio de 2005.                          |
| ComprasNet - Microsoft Internet Explorer fornecido por Rede MP     Arquivo   Editar   Exibir   Favoritos   Ferramentas   Ajuda     Image: State of the state of the state of the                                                                                                    | Ministério do Planejamento<br>Brasília, 02 de maio de 2005.                          |
| ComprasNet - Microsoft Internet Explorer fornecido por Rede MP   Arquivo   Editar   Exiting Favoritos   Ferramentas   Ajuda   Image: State of the state of the s                                                                                       | Links ≫<br>Ministério do Planejamento<br>Brasília, 02 de maio de 2005.               |
| ComprasNet - Microsoft Internet Explorer fornecido por Rede MP   Arquivo   Editar   Exitin   Favoritos   Ferramentas   Ajuda      Findereço Entereço Interseitado entereço Ministério do Planejamento, Orçamento e Gestão SISTEMA INTEGRADO DE ADMINISTRAÇÃO DE ADMINISTRAÇÃO DE SERVIÇOS DO GOVERIO A M BIENTE DE HOMOLOGAÇÃO CRONOGRAMA - Inclui/Altera Cronograma de Entidade não SISG UASG: 080013 - UASG NAO SIAG (1) Código Interno da Unidade: Contrato: 00010/2004 Cronograma: 00006/2005 Situação: PENDENTE Data Início da Vigência: 01/01/2004 Valor do Cronograma: 60,00                                                                                                    | Links ≫<br>Ministério do Planejamento<br>Brasília, 02 de maio de 2005.               |
| ComprasNet - Microsoft Internet Explorer fornecido por Rede MP   Arquivo Editar Exibir Favoritos Ferramentas Ajuda   Arquivo Editar Exibir Favoritos Ferramentas Ajuda   Arquivo Editar Exibir Favoritos Ferramentas Ajuda   Arquivo Editar Exibir Favoritos Ferramentas Ajuda   Arquivo Editar Exibir Favoritos Ferramentas Ajuda   Arquivo Editar Exibir Favoritos Ferramentas Ajuda   Arquivo Editar Exibir Favoritos Ferramentas Ajuda   Arquivo Editar Exibir Favoritos Ferramentas Ajuda   Arquivo Editar Exibir Favoritos Ferramentas Ajuda   Arquivo Editar Exibir Favoritos Ferramentas Ajuda   Arquivo Editar Exibir Favoritos Ferramentas Ajuda   Arquivo Editar Exibir Favoritos Ferramentas Ajuda   Ministério do Planejamento, Orçamento e Gestão   SISTEMA INTEGRADO DE ADMINISTRAÇÃO DE SERVIÇOS GERAIS   SERVIÇOS DO GOVERNO   A M BIENTE DE HOMOLOGAÇÃO   P CRONOGRAMA - Inclui/Altera Cronograma de Entidade não SISG   • UASG: 080013 - UASG NAO SIAG (1)   • Código Interno da Unidade:   • Contratu: 00010/2004   • Cronograma: 00006/2005   • Jata Início da Vigência: 01/01/2004   • Data Início da Vigência: 01/01/2004   • Valor do Cronograma: 60,00   • Item:                                                                                                    | Links ≫<br>Ministério do Planejamento<br>Brasília, 02 de maio de 2005.               |
| Image: State in the set of the set of the set | Links ≫<br>Ministério do Planejamento<br>Brasília, 02 de maio de 2005.               |
| ComprasNet - Microsoft Internet Explorer fornecido por Rede MP     Arquivo   Editar   Exibir   Parcela     Parcela     Arquivo   Editar   Exibir   Parcela     Arquivo   Editar   Exibir   Parcela     Arquivo   Editar   Exibir   Parcela     Arquivo   Editar   Exibir   Parcela     Arquivo     Arquivo   Editar   Exibir   Parcela     Arquivo   Arquivo   Editar   Exibir   Parcela     Arquivo   Parcela     Arquivo     Enderego   Parcela     Arquivo   Parcela     Arquivo   Parcela                                                                                                    | Links ≫<br>Ministério do Planejamento<br>Brasília, 02 de maio de 2005.               |
| ComprasNet - Microsoft Internet Explorer fornecido por Rede MP   Arquivo Editar Exibir Favoritos Ferramentas Ajuda Arquivo Editar Exibir Favoritos Ferramentas Ajuda Image: State of the second second sec              | Links ≫<br>Ministério do Planejamento<br>Brasília, 02 de maio de 2005.               |
| ComprasNet - Microsoft Internet Explorer fornecido por Rede MP   Arquivo Editar   Extraction Extraction   Arquivo Editar   Extraction Extraction   Enderego Inters://inom.comprasnet.gov.br/seguro/indexgov.asp   Ministério do Planejamento, Orçamento e Gestão   Enderego Este item será detalhado por:                                                                                                    | Links »<br>In Links »<br>Ministério do Planejamento<br>Brasília, 02 de maio de 2005. |
| <ul> <li>ComprasNet - Microsoft Internet Explorer fornecido por Rede MP</li> <li>Arquivo Editar Exbir Favoritos Ferramentas Ajuda</li> <li>Arquivo Editar Exbir Favoritos Ferramentas Ajuda</li> <li>Arquivo Editar Exbir Favoritos Ferramentas Ajuda</li> <li>Arquivo Editar Exbir Favoritos Ferramentas Ajuda</li> <li>Arquivo Editar Exbir Favoritos Ferramentas Ajuda</li> <li>Arquivo Editar Exbir Favoritos Ferramentas Ajuda</li> <li>Arquivo Editar Exbir Favoritos Ferramentas Ajuda</li> <li>Arquivo Editar Exbir Favoritos Ferramentas Ajuda</li> <li>Arquivo Editar Exbir Favoritos Ferramentas Ajuda</li> <li>Arquivo Editar Exbir Favoritos Ferramentas Ajuda</li> <li>Arquivo Editar Exbir Favoritos Ferramentas Ajuda</li> <li>Arguivo Editar Exbir Favoritos Ferramentas Ajuda</li> <li>Arguivo Editar Exbir Favoritos Ferramentas Ajuda</li> <li>Arguivo Editar Exbir Favoritos Ferramentas Ajuda</li> <li>Arguivo Editar Exbir Favoritos Ferramentas Ajuda</li> <li>Arguivo Editar Exbir Favoritos Ferramentas Ajuda</li> <li>Arguivo Editar Exbir Favoritos Ferramentas Ajuda</li> <li>Arguivo Editar Exbir Favoritos Ferramentas Ajuda</li> <li>Arguivo Editar Exbir Favoritos Ferramentas Ajuda</li> <li>Arguivo Editar Exbir Favoritos Establicas Advisores Advisores Advisor</li></ul>                                           | Links »<br>Ir Links »<br>Ministério do Planejamento<br>Brasília, 02 de maio de 2005. |
| <ul> <li>ComprasNet - Microsoft Internet Explorer fornecido por Rede MP</li> <li>Arquivo Editar Exbir Favoritos Ferramentas Ajuda</li> <li>Arquivo Editar Exbir Favoritos Ferramentas Ajuda</li> <li>Arquivo Editar Exbir Favoritos Ferramentas Ajuda</li> <li>Arquivo Editar Exbir Favoritos Ferramentas Ajuda</li> <li>Arquivo Editar Exbir Favoritos Ferramentas Ajuda</li> <li>Arquivo Editar Exbir Favoritos Ferramentas Ajuda</li> <li>Arquivo Editar Exbir Favoritos Ferramentas Ajuda</li> <li>Arquivo Editar Exbir Favoritos Ferramentas Ajuda</li> <li>Arquivo Editar Exbir Favoritos Ferramentas Ajuda</li> <li>Arquivo Editar Exbir Favoritos Ferramentas Ajuda</li> <li>Arguivo Editar Exbir Favoritos Ferramentas Ajuda</li> <li>Arguivo Editar Exbir Favoritos Ferramentas Ajuda</li> <li>Arguivo Editar Exbir Favoritos Ferramentas Ajuda</li> <li>Arguivo Editar Exbir Favoritos Ferramentas Ajuda</li> <li>Arguivo Editar Exbir Favoritos Ferramentas Ajuda</li> <li>Arguivo Editar Exbir Favoritos Ferramentas Ajuda</li> <li>Arguivo Editar Exbir Favoritos Ferramentas Ajuda</li> <li>Arguivo Editar Exbir Favoritos Comparama Econograma de Entidade não SISG</li> <li>UASG: 080013 - UASG NAO SIAG (1)</li> <li>Código Interno da Unidade:</li> <li>Contrato: 00010/2004</li> <li>Cronograma: 00006/2005</li> <li>Situação: PENDENTE</li> <li>Data Fim da Vigência: 31/12/2005</li> <li>Valor do Cronograma: 60,00</li> <li>Item: 100001 = 000023328 •</li> <li>Este item será detalhado por:</li> <li>Etapa e Parcela</li> <li>Parcela</li> </ul>                                                                                                    | Links »<br>Ir Links »<br>Ministério do Planejamento<br>Brasília, 02 de maio de 2005. |
| ComprasNet - Microsoft Internet Explorer fornecido por Rede MP   Arquivo Editar   Arquivo Editar   Editar Exblir   Favoritos Ferramentas   Aluda      Provide State (a) (a) (a) (a) (a) (a) (a) (a) (a) (a)                                                                                                    | Links »<br>In Links »<br>Ministério do Planejamento<br>Brasília, 02 de maio de 2005. |
| ComprasNet - Microsoft Internet Explorer fornecido por Rede MP   Arquivo Editar   Arquivo Editar   Editar Exblir   Favoritos Ferramentas   Ajuda      Enderspo Internet a discrete a discrete a                                                                                                    |                                                                                      |
| ComprasNet - Microsoft Internet Explorer fornecido por Rede MP   Arquivo Editar   Exitor Favoritos   Ferramentas Ajuda   Arquivo Editar Exitor Enderso Interset//hom.comprasnet.gov.br/seguro/indexgov.asp Ministério do Planejamento, Orçamento e Gestão Exviços Do GovERNO A M B IE N TE DE H O M O LO G A ÇÃO CRONOGRAMA - Inclui/Altera Cronograma de Entidade não SISG UASG: 080013 - UASG NAO SIAG (1) Código Interno da Unidade: Contrato: 00010/2004 Cronograma: 00006/2005 Situação: PENDENTE Data Início da Vigência: 01/01/2004 Data Fim da Vigência: 31/12/2005 Valor do Cronograma: 60,00 I tem: Este item será detalhado por: Catapa e Parcela Parcela Menu ready for use Menu ready for use                                                                                                    | Links ×<br>Ministério do Planejamento<br>Brasília, 02 de maio de 2005.               |

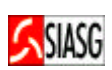

| 🖉 ComprasNet - Micro                                                                                                    | osoft Internet Explorer fornecido por Rede MP                                                                                                    | X                                                                                                    |
|----------------------------------------------------------------------------------------------------|----------------------------------------------------------------------------------------------------|----------------------------------------------------------------------------------------------------|
| Arquivo Editar Exib                                                                                                    | pir Favoritos Ferramentas Ajuda                                                                                                    | 10 A                                                                                                  |
| ↓ • ⇒ × Ø Ø                                                                                                    | ☆ ☆ ⊠ � ♂ ₽- ⇒ ₩ - 8                                                                                                    |                                                                                                    |
| Endereço 🙆 https://ho                                                                                                    | om.comprasnet.gov.br/seguro/indexgov.asp                                                                                                    | ✓ <i></i>                                                                                             |
| Ministério do Pla                                                                                                    | lanejamento, Orçamento e Gestão                                                                                                    |                                                                                                    |
|                                                                                                    | SISTEMA INTEGRADO                                                                                                    |                                                                                                    |
|                                                                                                    | DE ADMINISTRAÇÃO                                                                                                    | Ministério do Planejamento                                                                            |
|                                                                                                    | DE SERVIÇOS GERAIS                                                                                                    | Brasília, 29 de abril de 2005.                                                                        |
| SERVIÇOS DO GOVERN                                                                                                    | NO AMBIENTE DE HOMOLOGAÇÃO 🚮                                                                                                    |                                                                                                    |
| CRUNUGRAMA                                                                                                    | k - Inclul/Altera Cronograma de Entidade não SISG                                                                                                    | <u> </u>                                                                                              |
| • UASG: 080013 - U                                                                                                    | JASG NAO SIAG (1)                                                                                                    |                                                                                                    |
| Código Interno o                                                                                                    | da Unidade:                                                                                                    |                                                                                                    |
| • Contrato: 00010/                                                                                                    | /2004 Cronograma: 00006/2005 Situação: PENDENTE                                                                                                    |                                                                                                    |
| <ul> <li>Data Início da Vi</li> <li>Valor do Cropog</li> </ul>                                                                                                    | ligência: 01/01/2004 Data Fim da Vigência: 31/12/2005                                                                                                    |                                                                                                    |
| <ul> <li>Item: 00001-0000</li> </ul>                                                                                                    | 023329 <b>Valor Inicial:</b> 24,00                                                                                                    |                                                                                                    |
|                                                                                                    |                                                                                                    |                                                                                                    |
| • Etapa: 🛄 •                                                                                                    | ○ Incluir                                                                                                    |                                                                                                    |
| 10000000000000000000000000000000000000                                                                                                    | © Alterar                                                                                                    |                                                                                                    |
|                                                                                                    | C Excluir Selecionar "alterar"                                                                                                    |                                                                                                    |
|                                                                                                    | para incluir                                                                                                    |                                                                                                    |
|                                                                                                    | apostilamento                                                                                                    |                                                                                                    |
| Voltar Limpa                                                                                                    | r OK                                                                                                    | -                                                                                                    |
|                                                                                                    | Copyright 2001 - ComprasNet - Todos os Di                                                                                                    | reitos Reservados - Al Rights Reserved                                                                |
| 🕘 Menu ready for use                                                                                                    |                                                                                                    | 🔒 🔮 Internet                                                                                          |
| 🏦 Iniciar 🛛 🚮 📀                                                                                                    | 🥭 🖸 🛛 🖾 🔍 🔍 👰 🥙 🍘 🍘 🌮 🗰 🕂 🛛 Meus documentos » 🍕                                                                                                    | 📜 🎦 🔍 🍜 🖂 🛓 🛛 11:19                                                                                   |
|                                                                                                    |                                                                                                    |                                                                                                    |
| CompracNet - Micro                                                                                                    | racoft Internet Eunlerer formeside ner Dede MD                                                                                                    |                                                                                                    |
| ComprasNet - Micro<br>Arquivo Editar Exib                                                                                                    | osoft Internet Explorer fornecido por Rede MP                                                                                                    |                                                                                                    |
| ComprasNet - Micro<br>Arquivo Editar Exib                                                                                                    | osoft Internet Explorer fornecido por Rede MP<br>bir Favoritos Ferramentas Ajuda                                                                                                    |                                                                                                    |
| ComprasNet - Micro<br>Arquivo Editar Exib<br>↔ → → ⊗ ⊉<br>Enderero                                                                                                    | rosoft Internet Explorer fornecido por Rede MP<br>bir Favoritos Ferramentas Ajuda                                                                                                    |                                                                                                    |
| ComprasNet - Micro<br>Arquivo Editar Exib<br>Company - Company<br>Endereço https://ho                                                                                                    | osoft Internet Explorer fornecido por Rede MP         bir       Favoritos         Ferramentas       Ajuda         Image: Image:                                                                                 | _∃×<br>∎<br>⊘Ir Links »                                                                               |
| ComprasNet - Micr<br>Arquivo Editar Exib<br>↓ ↓ → ↓ ② ②<br>Endereço ④ https://ho<br>S Ministério do Pl                                                                                                    | osoft Internet Explorer fornecido por Rede MP<br>bir Favoritos Ferramentas Ajuda                                                                                                    | _ ∄_×<br>∰<br><br>∂Ir Links »                                                                         |
| ComprasNet - Micre<br>Arquivo Editar Exib<br>↔ · → · ② ②<br>Endereço ④ https://ho<br>Ministério do Pl                                                                                                    | osoft Internet Explorer fornecido por Rede MP<br>bir Favoritos Ferramentas Ajuda                                                                                                    | ے ای کے<br>ایک کی کی کی کی کی کی کی کی کی کی کی کی ک                                                  |
| ComprasNet - Micre<br>Arquivo Editar Exib<br>↓ • → · ② ②<br>Endereço  https://ho<br>Ministério do Pl                                                                                                    | Bir Favoritos       Ferramentas       Ajuda         Image: Image: I                             |                                                                                                    |
| Arquivo Editar Exib<br>Caracterization of the second second                                                                                                    | rosoft Internet Explorer fornecido por Rede MP         bir       Favoritos         Ferramentas       Ajuda         Image: Serramentas       Ajuda         Image: Serramentas       Ajuda         Image: Serramentas       Ajuda         Image: Serramentas       Ajuda         Image: Serramentas       Ajuda         Image: Serramentas       Serramentas         Image: Serramentas       Serramentas                                                                                                    | Let X<br>Tr Links »<br>Ministério do Planejamento<br>Brasília, 29 de abril de 2005.                   |
| ComprasNet - Micr<br>Arquivo Editar Exib<br>↓ · → · ② ②<br>Endereço ③ https://ho<br>Ministério do Pl<br>Serviços Do Govern                                                                                                    | cosoft Internet Explorer fornecido por Rede MP   bir Favoritos Ferramentas Ajuda   Image: Service Service Servi |                                                                                                    |
| ComprasNet - Micre<br>Arquivo Editar Exib<br>ComprasNet - Micre<br>Arquivo Editar Exib<br>ComprasNet - Micre<br>Ministério do Pl<br>ComprasNet - Micre<br>Ministério do Pl<br>ComprasNet - Micre<br>Ministério do Pl<br>ComprasNet - Micre<br>Ministério do Pl<br>ComprasNet - Micre<br>Status<br>Status | cosoft Internet Explorer fornecido por Rede MP     bir   bir   Favoritos   Ferramentas   All   All   Comprasnet.gov.br/seguro/indexgov.asp     lanejamento, Orçamento e Gestão     SISTEMA INTEGRADO   DE ADMINISTRAÇÃO   DE SERVIÇOS GERAIS     NO   AMBIENTE DE HOMOLOGAÇÃO   O23329   Valor Inicial: 24,00                                                                                                    | Links »                                                                                               |
| ComprasNet - Micre Arquivo Editar Exib ComprasNet - Micre Arquivo Editar Exib ComprasNet - Micre Compression Compression Comp                                                                                                    | cosoft Internet Explorer fornecido por Rede MP   bir Favoritos Ferramentas Ajuda   Image: Serramentas Ajuda   com.comprasnet.gov.br/seguro/indexgov.asp   Ianejamento, Orçamento e Gestão   SISTEMA INTEGRADO DE ADMINISTRAÇÃO DE SERVIÇOS GERAIS MO AMBIENTE DE HOMOLOGAÇÃO Valor Inicial: 24,00 Io das Parcelas deste Item: 24,00                                                                                                    | A finistério do Planejamento<br>Brasília, 29 de abril de 2005.                                        |
| ComprasNet - Micre Arquivo Editar Exit  Arquivo Editar Exit  ComprasNet - Micre ComprasNet - Micre ComprasNet - Micre ComprasNet - Micre Compression Compression                                                                                                    | Bir Favoritos Ferramentas Ajuda     Image: State in the intervention of the intervention of the intervention o          | Le X<br>Truinks »<br>Truinks »<br>Ministério do Planejamento<br>Brasília, 29 de abril de 2005.        |
| ComprasNet - Micre<br>Arquivo Editar Exib<br>ComprasNet - Micre<br>Arquivo Editar Exib<br>ComprasNet - Micre<br>ComprasNet - Micre<br>ComprasNet - Micre<br>ComprasNet - Micre<br>Ministério do Pl<br>ComprasNet - Micre<br>ComprasNet - Micre<br>Compra                                                                                                    | Bir Favoritos Ferramentas Ajuda   Image: Serramentas Ajuda   Image: Serramentas Ajuda   Image: Serramentas Ajuda   Image: Serramentas American Serramentas   Image: Serramentas Sistema Integrado   Image: Serramentas Sistema Integrado   Image: Seramentas<                                                                                                    | L D X                                                                                                 |
| ComprasNet - Micr<br>Arquivo Editar Exib<br>ComprasNet - Micr<br>Arquivo Editar Exib<br>ComprasNet - Micr<br>ComprasNet - Micr<br>ComprasNe                                                                                                    | Bir Favoritos Ferramentas Ajuda   Image: Serramentas Ajuda   Image: Serramentas Ajuda   Image: Serramentas Ajuda   Image: Serramentas Ajuda   Image: Serramentas Amage: Serramentas   Image: Serramentas Serramentas   Image: Serramentas Serramentas   Im                                                                                                    | L D ×<br>C Ir Links »<br>C Ir Links »<br>Ministério do Planejamento<br>Brasília, 29 de abril de 2005. |
| ComprasNet - Micr<br>Arquivo Editar Exib<br>ComprasNet - Micr<br>Arquivo Editar Exib<br>Endereço https://ho<br>Ministério do Pl<br>Serviços Do Govern<br>Serviços Do Govern<br>Item: 00001-0000<br>Valor Acumulado<br>Etapa:<br>Número: 001 011                                                                                                    | Bir Favoritos Ferramentas Ajuda   Dir Favoritos Ferramentas Ajuda   Dir Favoritos Ferramentas Ajuda   Dir Favoritos Ferramentas Ajuda   Dir Favoritos Ferramentas Ajuda   Dir Favoritos Ferramentas Ajuda   Dir Favoritos Ferramentas Ajuda   Dir Favoritos Ferramentas Ajuda   Dir Favoritos Ferramentas Ajuda   Dir Favoritos SISTEMA INTEGRADO<br>DE ADMINISTRAÇÃO<br>DE SERVIÇOS GERAIS   No AMBIENTE DE HOMOLOGAÇÃO   023329 Valor Inicial:   24,00 Descrição:   MPEZA DE SALAS NATA INÍCIO DATA FIM VALOR PREVISTO                                                                                                    | Ministério do Planejamento<br>Brasília, 29 de abril de 2005.                                          |
| ComprasNet - Micr<br>Arquivo Editar Exib<br>ComprasNet - Micr<br>Arquivo Editar Exib<br>Endereço https://ho<br>Endereço https://ho<br>Ministério do Pl<br>Serviços Do Govern<br>Item: 00001-0000<br>Valor Acumulad<br>Etapa:<br>Número: 001 011<br>PARCELA D<br>001                                                                                                    | Bir Favoritos Ferramentas Ajuda   Dir Favoritos Ferramentas Ajuda   Dir Favoritos Ferramentas Ajuda   Dir Favoritos Ferramentas Ajuda   Dir Favoritos Ferramentas Ajuda   Dir Favoritos Ferramentas Ajuda   Dir Favoritos Ferramentas Ajuda   Dir Favoritos Ferramentas Ajuda   Dir Favoritos Sistema integrado   Ianejamento, Orçamento e Gestão   DE ADMINISTRAÇÃO   DE SERVIÇOS GERAIS   No das Parcelas deste Item: 24,00 Descrição: MPEZA DE SALAS DATA INÍCIO DATA FIM VALOR PREVISTO 01/01/2004 31/01/2004 2,00                                                                                                    | Ir Links »      Ministério do Planejamento Brasília, 29 de abril de 2005.                             |
| ComprasNet - Micr<br>Arquivo Editar Exib<br>ComprasNet - Micr<br>Arquivo Editar Exib<br>Endereço Anterna Solution<br>Indereço Anterna Solution<br>Ministério do Pl<br>Serviços Do Govern<br>Serviços Do Govern<br>Item: 00001-0000<br>Valor Acumulad<br>Etapa:<br>Número: 001 01<br>01<br>001<br>002                                                                                                    | bir Favoritos Ferramentas Ajuda     Dir Favoritos Ferramentas Ajuda     Dir Favoritos Ferramentas Ajuda     Dir Favoritos Ferramentas Ajuda     Dir Favoritos Ferramentas Ajuda     Dir Favoritos Ferramentas Ajuda     Dir Favoritos Ferramentas Ajuda     Dir Favoritos Ferramento, orçamento e Gestão     Dir SISTEMA INTEGRADO   DE SERVIÇOS GERAIS     NO AMBIENTE DE HOMOLOGAÇÃO     Dir AMBIENTE DE HOMOLOGAÇÃO      Descrição: MPEZA DE SALAS   Dir Data FIM VALOR PREVISTO   01/01/2004 31/01/2004 2,00   01/02/2004 29/02/2004 5,00                                                                                                    | Ir Links »      Ministério do Planejamento Brasília, 29 de abril de 2005.                             |
| ComprasNet - Micr<br>Arquivo Editar Exib<br>ComprasNet - Micr<br>Arquivo Editar Exib<br>ComprasNet - Micr<br>ComprasNet - Micr<br>ComprasNe                                                                                                    | rosoft Internet Explorer fornecido por Rede MP   bir Favoritos Ferramentas Ajuda   Dir Pavoritos Ferramentas Ajuda   Dir Pavoritos Ferramentas Ajuda   Dir Pavoritos Ferramentas Ajuda   Dir Pavoritos Ferramentas Ajuda   Dir Pavoritos Ferramentas Ajuda   Dir Pavoritos Pavoritos Ferramento   Dir Pavoritos Pavoritos Pavoritos   Ianejamento, Orçamento e Gestão Pavoritos Pavoritos   Dir A M BIENTE DE HOMOLOGAÇÃO Pavoritos   Dir A M BIENTE DE HOMOLOGAÇÃO Pavoritos   Dir A M BIENTE DE HOMOLOGAÇÃO Pavoritos   Dir A M BIENTE DE HOMOLOGAÇÃO Pavoritos   Dir A M BIENTE DE HOMOLOGAÇÃO Pavoritos   Dir Descrição: Pavoritos   MPEZA DE SALAS Descrição:   Dir Datta FIM VALOR PREVISTO   01/01/2004 31/01/2004 2,00   01/02/2004 30/03/2004 5,00   01/03/2004 30/03/2004 5,00                                                                                                    | L D X<br>C Ir Links »<br>Ministério do Planejamento<br>Brasília, 29 de abril de 2005.                 |
| ComprasNet - Micr<br>Arquivo Editar Exib<br>ComprasNet - Micr<br>Arquivo Editar Exib<br>ComprasNet - Micr<br>Endereço https://ho<br>Ministério do P<br>Signa Signa<br>Signa Signa<br>Signa<br>Signa Signa<br>Signa Signa<br>Signa Signa<br>Signa Signa<br>Sign                                                                                                    | cosoft Internet Explorer fornecido por Rede MP   bir Favoritos Ferramentas Ajuda   Image: Servitos Ferramentas Ajuda   Image: Servitos Servitos Gerals   MINISTRAÇÃO   Image: Servitos Gerals   Image: Servitos Gerals </td <td>L D X<br/>C Ir Links »<br/>Ministério do Planejamento<br/>Brasília, 29 de abril de 2005.</td>                                                                                                    | L D X<br>C Ir Links »<br>Ministério do Planejamento<br>Brasília, 29 de abril de 2005.                 |
| ComprasNet - Micr<br>Arquivo Editar Exib<br>ComprasNet - Micr<br>Arquivo Editar Exib<br>Endereço https://ho<br>Ministério do Pl<br>Serviços do Govern<br>Serviços do Govern<br>Serviços do Govern<br>Serviços do Govern<br>Serviços do Govern<br>Serviços do Govern<br>Número: 001 011<br>PARCELA D<br>001<br>002<br>003<br>004                                                                                                    | osoft Internet Explorer fornecido por Rede MP   bir Favoritos Ferramentas Ajuda   Dir Dir Dir Dir Dir   Dir Dir Dir Dir Dir   Dir Dir Dir Dir Dir   Dir Dir Dir Dir Dir   Dir Dir Dir Dir Dir   Dir Dir Dir Dir Dir   Dir Dir Dir Dir Dir   Dir Dir Dir Dir   Dir Dir <                                                                                                    | Ainistério do Planejamento<br>Brasília, 29 de abril de 2005.                                          |
| ComprasNet - Micr<br>Arquivo Editar Exib<br>Caracterization of the second<br>Enderezo The second of the second of the second<br>Ministério do Pl<br>Serviços do Governi<br>Serviços do Governi<br>Item: 00001-0000<br>Valor Acumuladi<br>Etapa:<br>Número: 001 011<br>PARCELA D<br>001<br>002<br>003<br>004                                                                                                    | osoft Internet Explorer fornecido por Rede MP   bir Favoritos Ferramentas Ajuda   Dir Dir Dir Dir Dir   Dir Dir Dir Dir Dir   Dir Dir Dir Dir                                                                                                    |                                                                                                    |
| ComprasNet - Micr<br>Arquivo Editar Exib<br>ComprasNet - Micr<br>Arquivo Editar Exib<br>ComprasNet - Micr<br>Endereço Arg<br>Indereço Arg<br>Ministério do Pl<br>Serviços Do Govern<br>Serviços Do Govern<br>Item: 00001-0000<br>Valor Acumulad<br>Etapa:<br>Número: 001 01N<br>PARCELA D<br>001<br>002<br>003<br>004                                                                                                    | rosoft Internet Explorer fornecido por Rede MP   bir Favoritos Ferramentas Ajuda   Image: Image:                                          |                                                                                                    |
| ComprasNet - Micr<br>Arquivo Editar Exib<br>ComprasNet - Micr<br>Arquivo Editar Exib<br>ComprasNet - Micr<br>Endereço https://ho<br>Ministério do P<br>Signa Signa<br>Signa Signa<br>Serviços Do Govern<br>Serviços Do Govern<br>Serviços Do Govern<br>Serviços Do Govern<br>Serviços Do Govern<br>Serviços Do Govern<br>Número: 001 01N<br>PARCELA D<br>001<br>002<br>003<br>004                                                                                                    | rosoft Internet Explorer fornecido por Rede MP   bir Favoritos Ferramentas Ajuda   Dire Dire Dire Dire   conscruptasnet.gov.br/seguro/indexgov.asp   Ianejamento, Orçamento e Gestão   MO AMBIENTE DE HOMOLOGAÇÃO   OS   AMBIENTE DE HOMOLOGAÇÃO   OS   OSECRVIÇOS GERAIS   PO AMBIENTE DE HOMOLOGAÇÃO   OS   AMBIENTE DE HOMOLOGAÇÃO   OS   OSECRVIÇOS GERAIS   PO AMBIENTE DE HOMOLOGAÇÃO   OS   PO AMBIENTE DE HOMOLOGAÇÃO   OS   PO AMBIENTE DE HOMOLOGAÇÃO   OS   PO AMBIENTE DE HOMOLOGAÇÃO   OS   PO AMBIENTE DE HOMOLOGAÇÃO   OS   PO AMBIENTE DE HOMOLOGAÇÃO   OS   PO AMBIENTE DE HOMOLOGAÇÃO   OS   PO AMBIENTE DE HOMOLOGAÇÃO   OS   PO AMBIENTE DE HOMOLOGAÇÃO   OS   PO AMBIENTE DE HOMOLOGAÇÃO   OS   PO AMBIENTE DE HOMOLOGAÇÃO   OS   PO AMBIENTE DE HOMOLOGAÇÃO   OS   PO AMBIENTE DE HOMOLOGAÇÃO   OS   PO AMBIENTE DE HOMOLOGAÇÃO PO Exclusion PO Exclusion PO Exclusion PO Exclusion PO Exclusion PO Exclusion PO Exclusion PO Exclusio                                                                                                    |                                                                                                    |
| ComprasNet - Micr<br>Arquivo Editar Exib<br>ComprasNet - Micr<br>Arquivo Editar Exib<br>ComprasNet - Micr<br>Endereço https://ho<br>Ministério do PI<br>Serviços Do Govern<br>SERviços Do Govern<br>Serviços Do Govern<br>Serviços Do Govern<br>Serviços Do Govern<br>Serviços Do Govern<br>Serviços Do Govern<br>Serviços Do Govern<br>Número: 001 01N<br>PARCELA D<br>001<br>002<br>003<br>004 0<br>Voltar Limpar                                                                                                    | rosoft Internet Explorer fornecido por Rede MP     bir Favoritos Ferramentas Ajuda     Imagiane internet internet i                                                          |                                                                                                    |

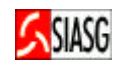

#### 7.2 CONSULTA APOSTILAMENTO DO CRONOGRAMA

#### Passos:

• SERVIÇOS DO GOVERNO > SIASGWeb > SICON > Cronograma Entidade Não SISG > Consulta Cronograma Entidade.

#### Informar:

- Número do contrato ou do cronograma;
- Acionar o botão "OK".

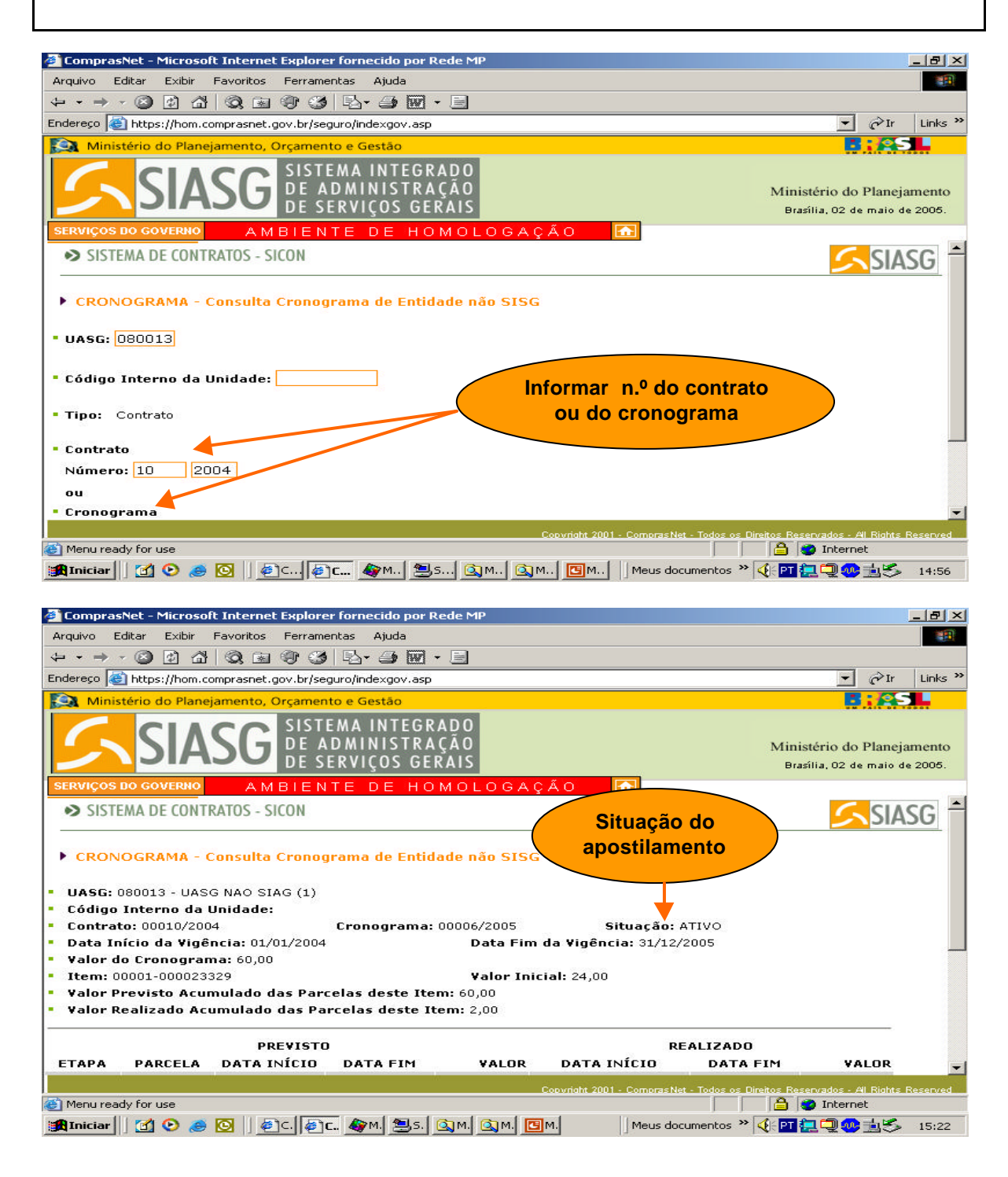

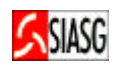

#### 7.3 EXCLUI APOSTILAMENTO DO CRONOGRAMA DO CONTRATO

#### Passos:

• SERVIÇOS DO GOVERNO > SIASGWeb > SICON > Cronograma Entidade Não SISG > Exclui Cronograma Entidade.

#### Informar:

- Número do contrato ou do cronograma;
- Acionar o botão "OK".

- Esta transação permite a exclusão de um apostilamento do cronograma físicofinanceiro do contrato, de entidade não SISG, constante da base de dados do SIASG;
- Ao confirmar a transação (Botão "OK"), é informado que a exclusão do apostilamento foi realizada com sucesso;
- Para alterar/excluir etapas ou parcelas do apostilamento do cronograma físicofinanceiro do contrato, acessar: SERVIÇOS DO GOVERNO > SIASGWeb > SICON > Cronograma Entidade Não SISG > Inclui/altera Cronograma Entidade.

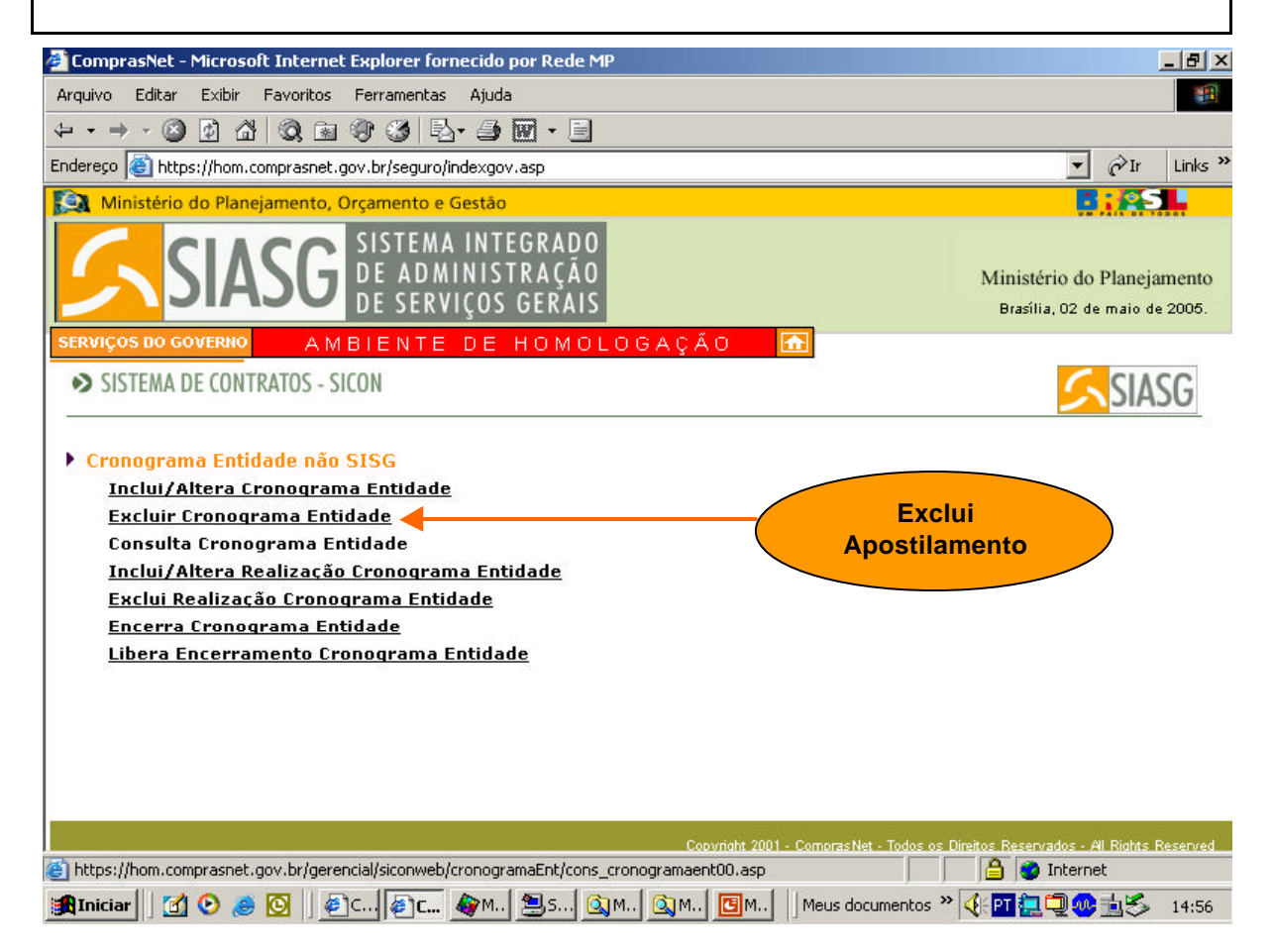